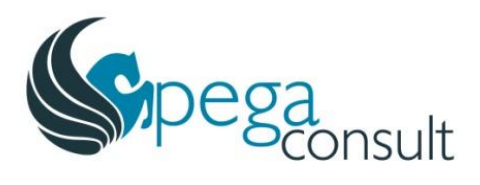

# Veszélyes Áru Bejelentéseket kezelő rendszer

# Felhasználói kézikönyv

Verzió: <u>76.90</u>8 Készítés dátuma: 202<u>54</u>.0<u>326.230520</u>. Készítette: PEGAconsult Kft. Konzulens: VPE Kft.

# Verziókövetés

Ezt a dokumentumot minden évben felül kell vizsgálni, és aktualizálni kell.

| Verzió     | Készítette | Dátum       | Megjegyzések                                                                                                    |
|------------|------------|-------------|----------------------------------------------------------------------------------------------------|
| 1.0        | PEGA       | 2019.03.14. | Végleges dokumentum                                                                                                  |
| 6.0        | PEGA       | 2019.11.07. | Adminisztráció/RID betöltés leírása                                                                                  |
| 6.1        | PEGA       | 2019.11.15. | 1.1 Bevezetés pontosítása<br>2.2 környezetek elérési útvonala                                                        |
| 6.1.1      | PEGA       | 2019.11.28. | 2.2 környezetek elérési útvonal<br>pontosítása (fejlesztői környezet<br>kiszedése)                                   |
| 6.1.2      | PEGA       | 2019.12.10  | 2.1 Kezdőképernyő aktualizálása<br>2.2.2 Feladási szám hosszának<br>pontosítása                                      |
| 6.1.3      | PEGA       | 2019.12.14  | 2.1 Kezdőképernyő aktualizálása<br>2.2.2 Feladási szám hosszának<br>pontosítása                                      |
| 6.1.4      | PEGA       | 2020.01.14  | 2.4.1.4 Felhasználói lista<br>exportálása                                                                            |
| 6.2.0      | PEGA       | 2020.03.11  | 2.2.2.3 Fuvaradatok másolása<br>funkció                                                                              |
| 6.2.1      | PEGA       | 2020.03.18  | 2.2.2.4 Fuvaradatok feltöltése<br>excel adatok alapján                                                               |
| 6.2.1      | PEGA       | 2020.03.19  | Sztornózott igények<br>visszarendelése                                                                               |
| 6.2.2      | PEGA       | 2020.03.24  | 2.2.2.2 Kocsin belüli pozíció<br>pontosítása                                                                         |
| 6.2.3      | PEGA       | 2020.03.27  | Manuális irányváltás                                                                                                 |
| 6.3        | PEGA       | 2020.03.31  | Közlemények                                                                                                    |
| 6.3        | PEGA       | 2020.03.31  | Jelszó emlékeztető                                                                                                   |
| 6.4        | PEGA       | 2020.04.14  | Más pályaudvaros közlekedés<br>kezelése (helyettesítő állomás)                                                       |
| 6.5        | PEGA       | 2020.07.17  | Szervezetenkénti levélküldés<br>beállítása a VÁB rendszerben                                                         |
| 6.6        | PEGA       | 2021.04.08  | Bejelentés verziók listázása<br>Szállítási fuvarozási adatok Excel<br>előtöltése<br>Csoportos újraküldés kialakítása |
| 6.7        | PEGA       | 2022.01.10  | saját szervezet felhasználó<br>karbantartó                                                                           |
| <u>6.8</u> | PEGA       | 2023.03.23  |                                                                                                    |
| <u>6.9</u> | PEGA       | 2024.02.05  | Automatikus mentés                                                                                                   |
| 7.0        | PRGA       | 2025.06.10  | Közbenső állomáson történő<br>oszlatás és pontosabb hiba üzenetek<br>fuvaradatok feltöltéskor                        |

# TARTALOMJEGYZÉK

| <u>1</u> | BEVEZETÉS                                                 | <u>64</u>            |
|----------|-----------------------------------------------------------|----------------------|
|          | 1.1 FOGALOM MEGHATÁROZÁS                                  | 64                   |
|          | 1 2 Rendszerkövetei mények                                | 64                   |
|          |                                                           |                      |
| 2        | A VÁB RENDSZER KEZELÉSE                                   | <u>7<del>5</del></u> |
|          | 2.1 Βειέρες                                               | 75                   |
|          |                                                           | <u></u>              |
|          | Z.Z BEJELENTES                                            | <u></u>              |
|          | 2.2.1 Adatok rendezése, szűrése                           |                      |
|          | 2.2.2 Új bejelentés                                       | <u></u>              |
|          | 2.2.2.1 Alapadatok                                        |                      |
|          | 2.2.2.2 Szállítás/fuvarozás adatai                        |                      |
|          | 2.2.2.3 Fuvaradatok másolása                              | <u></u>              |
|          | 2.2.2.4 Fuvaradatok feltőltése Excel adatok alapján       | <u></u>              |
|          | 2.2.2.5 Manualis iranyvaltas                              | <u></u>              |
|          | 2.2.2.6 Felvett blokkoknal elemeto muveletek              | <u></u>              |
|          | 2.2.2.7 Volidlosszedillels inssilese                      | 22 <del>20</del>     |
|          | 2.2.2.6 Diokok alapitei y2etibe antasa                    | 2320                 |
|          | 2.2.2.10 Útvonal                                          | 25 <del>21</del>     |
|          | 2.2.2.11 Bejelentéshez kapcsolódó műveletek               | 25 <del>22</del>     |
|          | 2.2.2.12 Bejelentés automatikus mentése                   | 26 <del>22</del>     |
|          | 2.3 LEKÉRDEZÉS                                            |                      |
|          | 2.3.1 VÁB azonosító                                       | 30 <del>27</del>     |
|          |                                                           | 3720                 |
|          | 2.4 AdvintigeTracto                                       |                      |
|          | 2.4.1 Feinasznalok karbantartasa                          | <u></u>              |
|          | 2.4.1.1 Felhasználók karbantartása - minden szervezet     |                      |
|          | 2.4.1.2 Felhasznalok karbantartasa - csak sajat szervezet | <u></u>              |
|          | 2.4.1.3 FellidsZiidiö diidpot – dKtivdids/tiitds          | <u></u>              |
|          | 2.4.1.5 Úji felhasználó felvétele                         | 3724                 |
|          | 2.4.1.6 Felhasználó lista exportálása                     | 38 <del>35</del>     |
|          | 2.4.2 Szervezetek karbantartása                           |                      |
|          | 2.4.2.1 Úi szervezet felvétele                            | 40 <del>37</del>     |
|          | 2.4.3 Közlemények                                         | 40 <del>37</del>     |
|          | 2.4.4 BID importálás                                      | 1340                 |
|          | 2.4.5 RID (irraküldése OKE felé                           |                      |
|          |                                                           | <u></u>              |
|          | 2.5 EMAIL ERTESTIESEK KULDESE                             |                      |
|          | 2.5.1 Bejelentéshez kapcsolódó értesítések                | <u></u>              |
|          | 2.5.2 Egyéb e-mail értesítések                            |                      |
|          | 2.6 FELHASZNÁLÓI PROFIL MEGTEKINTÉSE                      |                      |
|          | 2.6.1 Jelszó módosítása                                   |                      |
|          | 2.6.2 Megjelenítés stílusa                                |                      |
|          |                                                           |                      |
| ±        | BEVEZETES                                                 |                      |
|          | 1.1 Fogalom meghatározás                                  | 5                    |
|          | 1.2 Rendszerkövetelmények.                                | 5                    |
| 2-       | A VÁB RENDSZER KEZELÉSE                                   | 7                    |
|          | 2 1                                                       | 7                    |
|          |                                                           | ·····                |
|          | 2.2 BEJELENTES                                            | <u> </u>             |
|          | 2.2.1 Adatok rendezése, szűrése                           | <del>10</del>        |
|          | <u>2.2.2</u> Új bejelentés                                |                      |

| +Szövegtörzs (Calibri), Nyelvhelyesség ellenőrzése, Kiskapitális                                                          |
|----------------------------------------------------------------------------------------------------|
| formázott: Bekezdés alapbetűtípusa, Betűtípus: +Szövegtörzs<br>(Calibri), Nyelvhelyesség ellenőrzése, Kiskapitális        |
| formázott: Bekezdés alapbetűtípusa, Betűtípus: +Szövegtörzs<br>(Calibri), Félkövér, Nyelvhelyesség ellenőrzése, Nagybetűs |
| formázott: Bekezdés alapbetűtípusa, Betűtípus: +Szövegtörzs<br>(Calibri), Nyelvhelyesség ellenőrzése, Kiskapitális        |
| formázott: Bekezdés alapbetűtípusa, Betűtípus: +Szövegtörzs<br>(Calibri), Nyelvhelyesség ellenőrzése, Kiskapitális        |
| formázott: Bekezdés alapbetűtípusa, Betűtípus: +Szövegtörzs<br>(Calibri), Dőlt, Nyelvhelyesség ellenőrzése                |
| formázott: Bekezdés alapbetűtípusa, Betűtípus: +Szövegtörzs<br>(Calibri), Dőlt, Nyelvhelyesség ellenőrzése                |

. ....

1.14

.....

|                | 2.2.2.1              | Alapadatok                                        |                |
|----------------|----------------------|---------------------------------------------------|----------------|
|                | 2.2.2.2              | Szállítás/fuvarozás adatai                        |                |
|                | 2.2.2.3              | Fuvaradatok másolása                              |                |
|                | 2.2.2.4              | Fuvaradatok feltöltése Excel adatok alapján       |                |
|                | 2.2.2.5              | Manuális irányváltás                              |                |
|                | 2.2.2.6              | Felvett blokkoknál elérhető műveletek             |                |
|                | 2.2.2.7              | Vonatösszeállítás frissítése                      |                |
|                | 2.2.2.8              | Blokkok alaphelyzetbe állítása                    | 26             |
|                | 2.2.2.9              | Tervezett megállások adatai                       |                |
|                | 2.2.2.10             | Útvonal                                           |                |
|                | 2.2.2.11             | Bejelentéshez kapcsolódó műveletek                |                |
| 2.3            | -LEKÉRDEZÉS          |                                                   |                |
| 2              | 3.1VÁB               | azonosító                                         | 22             |
| E              |                      | (                                                 | 25             |
| 2.4            | -ADMINIS211          | ACIO.                                             |                |
| 2              | <del>.4.1 Felh</del> | asználók karbantartása                            | <del>35</del>  |
|                | 2.4.1.1              | Felhasználók karbantartása - minden szervezet     | 35             |
|                | 2.4.1.2              | Felhasználók karbantartása – csak saját szervezet | 36             |
|                | 2.4.1.3              | Felhasználó állapot – aktiválás/tiltás            |                |
|                | 2.4.1.4              | Szerepkörök                                       | 39             |
|                | 2.4.1.5              | Új felhasználó felvétele                          | <del>4</del> 1 |
|                | 2.4.1.6              | Felhasználó lista exportálása                     |                |
| 2              | . <u>4.2</u>         | vezetek karbantartása                             | <u></u>        |
|                | 2.4.2.1              | Új szervezet felvétele                            |                |
| 2              | .4.3 Közl            | emények                                           |                |
| 2              | .4.4RID              | importálás                                        |                |
| 2              | 4.5 RID              | ý v v v v v v v v v v v v v v v v v v v           |                |
| 2.5            | -EMAIL ÉRTES         |                                                   | 51             |
| 2              | E 1 Poio             | lantáshaz kancsaládó ártasításak                  | 51             |
| É              | 5.2 Eau              | iencesnez kuptsoloulo entesnesek                  | <u></u>        |
| É              | . <del></del>        | C C-MUIL CITESTESEX                               |                |
| <del>2.6</del> | -FELHASZNÁL          | ÓI PROFIL MEGTEKINTÉSE                            |                |
| 2              | .6.1 Jelsz           | ó módosítása                                      | <del>55</del>  |
| 2              | <u>6.2</u> Moo       | iolonítás stílusa                                 | 55             |
| -              | micy                 |                                                   |                |

formázott: Bekezdés alapbetűtípusa, Betűtípus: +Szövegtörzs (Calibri), Nyelvhelyesség ellenőrzése formázott: Bekezdés alapbetűtípusa, Betűtípus: +Szövegtörzs (Calibri), Nyelvhelyesség ellenőrzése formázott: Bekezdés alapbetűtípusa, Betűtípus: +Szövegtörzs (Calibri), Nyelvhelyesség ellenőrzése formázott: Bekezdés alapbetűtípusa, Betűtípus: +Szövegtörzs (Calibri), Nyelvhelyesség ellenőrzése formázott: Bekezdés alapbetűtípusa, Betűtípus: +Szövegtörzs (Calibri), Nyelvhelyesség ellenőrzése formázott: Bekezdés alapbetűtípusa, Betűtípus: +Szövegtörzs (Calibri), Nyelvhelyesség ellenőrzése formázott: Bekezdés alapbetűtípusa, Betűtípus: +Szövegtörzs (Calibri), Nyelvhelyesség ellenőrzése formázott: Bekezdés alapbetűtípusa, Betűtípus: +Szövegtörzs (Calibri), Nyelvhelyesség ellenőrzése formázott: Bekezdés alapbetűtípusa, Betűtípus: +Szövegtörzs (Calibri), Nyelvhelyesség ellenőrzése formázott: Bekezdés alapbetűtípusa, Betűtípus: +Szövegtörzs (Calibri), Nyelvhelyesség ellenőrzése formázott: Bekezdés alapbetűtípusa, Betűtípus: +Szövegtörzs (Calibri), Nyelvhelyesség ellenőrzése formázott: Bekezdés alapbetűtípusa, Betűtípus: +Szövegtörzs (Calibri), Nyelvhelyesség ellenőrzése, Kiskapitális formázott: Bekezdés alapbetűtípusa, Betűtípus: +Szövegtörzs (Calibri), Dőlt, Nyelvhelyesség ellenőrzése formázott: Bekezdés alapbetűtípusa, Betűtípus: +Szövegtörzs (Calibri), Nyelvhelyesség ellenőrzése, Kiskapitális formázott: Bekezdés alapbetűtípusa, Betűtípus: +Szövegtörzs (Calibri), Dőlt, Nyelvhelyesség ellenőrzése formázott: Bekezdés alapbetűtípusa, Betűtípus: +Szövegtörzs (Calibri), Nyelvhelyesség ellenőrzése formázott: Bekezdés alapbetűtípusa, Betűtípus: +Szövegtörzs (Calibri), Nyelvhelyesség ellenőrzése formázott: Bekezdés alapbetűtípusa, Betűtípus: +Szövegtörzs (Calibri), Nyelvhelyesség ellenőrzése formázott: Bekezdés alapbetűtípusa, Betűtípus: +Szövegtörzs (Calibri), Nyelvhelyesség ellenőrzése formázott: Bekezdés alapbetűtípusa, Betűtípus: +Szövegtörzs (Calibri), Nyelvhelyesség ellenőrzése formázott: Bekezdés alapbetűtípusa, Betűtípus: +Szövegtörzs (Calibri), Nyelvhelyesség ellenőrzése formázott: Bekezdés alapbetűtípusa, Betűtípus: +Szövegtörzs (Calibri), Dőlt, Nyelvhelyesség ellenőrzése formázott: Bekezdés alapbetűtípusa, Betűtípus: +Szövegtörzs (Calibri), Nyelvhelyesség ellenőrzése formázott <u>...</u> formázott **...** formázott .... formázott <u>(...</u> formázott <u>[...</u> formázott (... formázott ( ... formázott <u>[...</u> formázott (...)

# 1 Bevezetés

A felhasználói kézikönyvben a VPE Kft-nél bevezetésre kerülő, Veszélyes Áru Bejelentéseket kezelő rendszer (VÁB) kezelését mutatjuk be.

VÁB rendszer a VPE Kft. által üzemeltetett KAPELLA2 (K2) kapacitás-elosztó informatikai rendszerben kezelt menetvonalak alapján közlekedő vonatok által továbbított veszélyes áruk a 312/2011. számú Kormányrendelet 6.§ (1) szerinti bejelentéseit fogadja, kezeli és továbbítja informatikai felületen és interfészen az Országos Katasztrófavédelmi Főigazgatóságnak (OKF).

# 1.1 Fogalom meghatározás

| FOGALOM / RÖVIDÍTÉS | LEÍRÁS                                                                                                    |  |  |  |  |  |
|---------------------|----------------------------------------------------------------------------------------------------|--|--|--|--|--|
| VÁB                 | Veszélyes áru bejelentő rendszer                                                                                                    |  |  |  |  |  |
| OKF                 | Országos Katasztrófavédelmi Főigazgatóság                                                                                                    |  |  |  |  |  |
| K2                  | KAPELLA2 rendszer                                                                                                    |  |  |  |  |  |
| тс                  | TrainComposition üzenetek                                                                                                    |  |  |  |  |  |
| RID                 | Veszélyes Áruk Nemzetközi Vasúti Fuvarozásáról szóló<br>Szabályzat                                                                                                    |  |  |  |  |  |
| RAILML              | Vasúti alkalmazások adatcseréjét leíró XML fájl                                                                                                    |  |  |  |  |  |
| BÁRCA               | Veszélyes áru szállításhoz kapcsolódó címkék, jelzések                                                                                                    |  |  |  |  |  |
| ACK                 | Interfész üzenetre adott nyugtázó válasz                                                                                                    |  |  |  |  |  |
| HJ                  | Hozzáférésre jogosult                                                                                                    |  |  |  |  |  |
| KFJ                 | Kapacitás foglalásra jogosult                                                                                                    |  |  |  |  |  |
| DRAFT               | Olyan szerkesztés alatt levő mentett bejelentés, mely nem került elküldésre az OKF felé.                                                                                                    |  |  |  |  |  |
| BLOKK               | Szállítási egység. Külön csomagolt homogén veszélyes árut<br>tartalmazó egység Egy vasúti kocsi több blokkban is szerepelhet,<br>ha azon több egység veszélyes áru szállítása történik. A<br>bejelentés legalább annyi blokkból áll, amennyi jármű részt vesz<br>a veszélyes áru szállításban. |  |  |  |  |  |

# 1.2 Rendszerkövetelmények

A VÁB rendszer egy webes alkalmazás, mely asztali gépen és mobil eszközön is elérhető, használatához csak böngészőre van szükség. A VÁB alkalmazás az alábbi böngészőket támogatja:

- Asztali gép esetén:
  - Chrome 72+
  - Firefox 65+
  - Safari 12
  - Edge 18+
- Mobil eszközön (telefon/tablet):
  - Chrome for Android 71+
  - iOS Safari 12.1+

# 2 A VÁB rendszer kezelése

## 2.1 Belépés

A VÁB rendszert az alábbi címen lehet elérni:

- Éles környezet: https://vab.vpe.hu/
- Teszt környezet: https://vab-teszt.vpe.hu/

A **felhasználónév** és a **jelszó** megadását követően a **Bejelentkezés** gombra kattintva lehet belépni a rendszerbe. A rendszer ellenőrzi a **jelszó** erősségét, aminek **minimum nyolc karakter**nek kell lennie, és legalább hármat tartalmazzon a következőből: **kisbetű**, **nagybetű**, **szám**, **speciális karakter**.

Három sikertelen belépési kísérlet esetén a felhasználó "Zárolt" státuszba kerül, melyről a belépési felületen, a belépési próbálkozások során hibaüzenet kíséretében értesítjük.

Az "Emlékezz rám" opció bejelölésével a rendszer elmenti a felhasználónevet és jelszót, így a következő bejelentkezésnél nem kell ezeket a mezőket kitölteni.

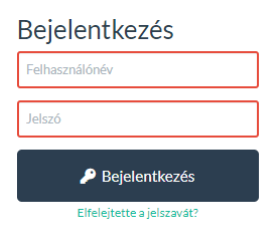

A belépést követően a VÁB rendszer üdvözlő képernyője jelenik meg:

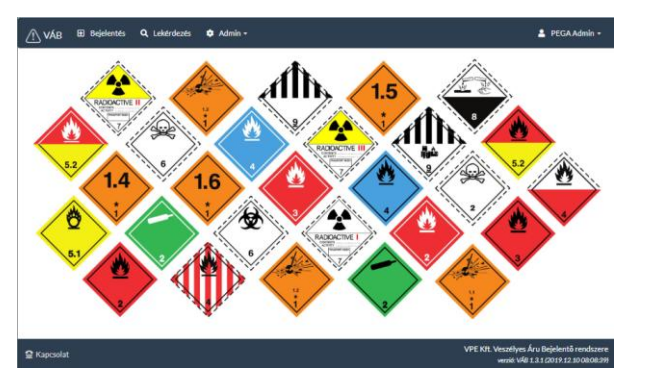

A rendszer funkciói menürendszer segítségével érhetők el.

Az a felhasználó, aki elfelejtette a jelszavát, új jelszót igényelhet.

| /eszélves | Áru Be | ielentő – | Felhaszn | álói | kézikönv | IV |
|-----------|--------|-----------|----------|------|----------|----|
|-----------|--------|-----------|----------|------|----------|----|

| Bejelentkezés             |  |  |  |  |  |
|---------------------------|--|--|--|--|--|
| Felhasználónév            |  |  |  |  |  |
| Jelszó                    |  |  |  |  |  |
| 🔑 Bejelentkezés           |  |  |  |  |  |
| Elfelejtette a jelszavát? |  |  |  |  |  |

A bejelentkezési felületen a "Belépés" gomb alatt megjelenik az "Elfelejtette jelszavát?" kérdés, amely egy hiperhivatkozás és egy új ablakra navigál.

| Elfelejtett jelszó      |                                |  |  |  |  |  |  |
|-------------------------|--------------------------------|--|--|--|--|--|--|
| Felhasználónév vagy e-n | nail cím *                     |  |  |  |  |  |  |
| Felhasználónév vagy e   | Felhasználónév vagy e-mail cím |  |  |  |  |  |  |
| Ellenőrző kód *         |                                |  |  |  |  |  |  |
| Ellenőrző kód           | ritejo                         |  |  |  |  |  |  |
|                         |                                |  |  |  |  |  |  |
| 🔒 Jelszó visszaállítása |                                |  |  |  |  |  |  |

A "**Felhasználónév vagy e-mail cím**" mezőbe kell beírni a regisztrációnál kapott felhasználónevet, vagy a regisztrációnál megadott e-mail címet (külön-külön mindkettőre működik az igénylés).

Alatta az "**Ellenőrző kód**", melybe a megjelenített ellenőrző kódot kell manuálisan kitölteni. Amennyiben szükséges – nem olvasható el a felkínált kód - akkor a kódra kattintva új kódot ajánl fel a program.

Ezt követően a beviteli mező alatt elhelyezett "**Jelszó visszaállítása**" gombra kattintással lehet az új jelszót igényelni.

Ennek hatására a rendszer a felhasználó regisztrált e-mail címére elküld egy e-mailt, amelyből egy egyszer használható 60 perc ideig érvényes linkre kattintva az új jelszó megadható. Akkor is lehet új jelszó változtatási kérelem, ha még a 60 perc nem telt le, ilyenkor az utolsó levélben lévő kulcs lesz az aktív. Biztonsági okokból a rendszer minden esetben "a jelszó visszaállítási linket elküldtük a megadott e-mail címre" üzenetet jeleníti meg, akkor is, ha valóságban nem létező felhasználó név vagy e-mail került megadásra.

A jelszó visszaállító link csak abban az esetben kerül kiküldésre, ha a felhasználóhoz tartozó e-mail cím nem csoportosként van megjelölve.

# 2.2 Bejelentés

A bejelentő felületet a **Bejelentés** menüpontra kattintva lehet elérni.

Új bejelentéshez a "*VPE bejelentő*" és/vagy "*Veszélyes áru bejelentő*" szerepkör megléte szükséges.

| Bejelentés - menetvonal választása |                      |                    |                  |                              |                              |                         |  |
|------------------------------------|----------------------|--------------------|------------------|------------------------------|------------------------------|-------------------------|--|
| Közlekedés                         | inap: 2019-05-14     | <b>Q</b> , Keresés |                  |                              |                              |                         |  |
| Sorszám                            | <u>Vpe azonosító</u> | Szervezet          | <u>Vonatszám</u> | Induló állomás               | Érkező állomás               | Bejelentések száma<br>↑ |  |
|                                    |                      | •                  |                  | •                            | •                            |                         |  |
| 1                                  | 2018/405338/0        | RCHUN              | 24440            | Ferencváros [5510025]        | Budaörs [5501032]            | -                       |  |
| 2                                  | 2018/404821/0        | RCHUN              | 91303            | Komárom-Rendező<br>[5501214] | Tatabánya [5501131]          | -                       |  |
| 3                                  | 2018/406146/0        | RCHUN              | 91202            | Esztergom [5501511]          | Almásfüzitő [5501172]        | -                       |  |
| 4                                  | 2018/404973/0        | RCHUN              | 91330            | Tatabánya [5501131]          | Komárom-Rendező<br>[5501214] | -                       |  |
| 5                                  | 2018/422456/1        | RCHUN              |                  | Komárom oh. [5508888]        | Komárom-Rendező<br>[5501214] | -                       |  |

A bejelentés első lépése a **közlekedési nap kiválasztása**, mely alapján a rendszer kilistázza azokat a menetvonal igényeket, ahol veszélyes áruszállítás történik. A közlekedési nap alap esetben az adott naptári nap. Ettől eltérő közlekedési napot a mezőbe kattintva, a felugró naptár<u>ból lehet kiválasztan</u>i.

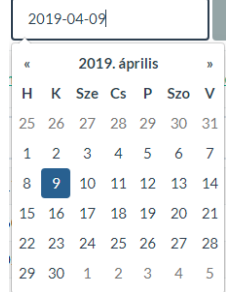

A közlekedési nap kiválasztása után a **Keresés** gombra kattintva jelennek meg a menetvonal igények.

A megjelenő lista az alábbi adatokat tartalmazza:

- VPE azonosító
- Szervezet
- Vonatszám
- Induló állomás
- Érkező állomás
- Bejelentések száma

Azt, hogy az adott menetvonalra történt-e már bejelentés, a **Bejelentések száma** mező mutatja meg. Amennyiben a mező üres, úgy nem volt korábbi bejelentés.

#### 2.2.1 Adatok rendezése, szűrése

#### Sorba rendezés

A táblázat adatait bármelyik oszlop szerint növekvő, illetve csökkenő sorrendbe lehet rendezni. Az oszlop fejlécére kattintva megjelenik egy nyíl, mely a rendezés sorrendjét mutatja meg. Felfelé mutató nyíl <sup>↑</sup> esetén a lista növekvő, míg lefelé mutató nyíl <sup>↓</sup> esetén csökkenő sorrendben mutatja az adatokat. Ha nincs nyíl az oszlop fejléce mellett, akkor a

lista az adott oszlop szerint nincs rendezve. Egyszerre csak egy oszlop szerint rendezhetjük az eredmény listát.

| Sorszám | <u>Vpe azonosító</u> | Szervezet | <u>Vonatszám</u> 8 | Induló állomás                | Érkező állomás                        | Bejelentések<br>száma |
|---------|----------------------|-----------|--------------------|-------------------------------|---------------------------------------|-----------------------|
|         |                      |           |                    | -                             | +                                     |                       |
| 1       | 2018/421398/1        | RCHUN     | 98905              | Győr [5501289]                | Ferencváros Nyugati rendező [5540162] |                       |
| 2       | 2018/406534/0        | RCHUN     | 97941              | Szombathely-Rendező [5543778] | Celldőmölk-Rendező (5543646)          |                       |
| 3       | 2018/409957/0        | RCHUN     | 96921              | Répcelak [5502436]            | Győr-Rendező [5501271]                | -                     |
| 4       | 2018/405149/0        | RCHUN     | 95341              | Lenti [5504986]               | Zalaegerszeg [5504895]                |                       |
| 5       | 2018/405118/0        | RCHUN     | 95340              | Zalaegerszeg [5504895]        | Lenti [5504986]                       |                       |

#### Adatok szűrése

A Vpe azonosító, a Szervezet, a Vonatszám, az Induló és Érkező állomás oszlopok fejléce alatt található szűrőmező használatával könnyen rákereshetünk a táblázatban szereplő adatokra.

| <u>Vpe azonosító</u> | <u>Szervezet</u> | <u>Vonatszám</u> ↓ | Induló állomás | Érkező állomás |
|----------------------|------------------|--------------------|----------------|----------------|
|                      | •                |                    | •              | •              |

A Vpe azonosító és a Vonat azonosítószám oszlopoknál a szűrési feltétel megadása után ENTER-t nyomva az eredmény lista automatikusan frissül és a szűrőknek megfelelő adatok jelennek meg.

| Bejelentés - menetvonal választása    |               |                  |           |                                      |                                      |                       |  |  |
|---------------------------------------|---------------|------------------|-----------|--------------------------------------|--------------------------------------|-----------------------|--|--|
| Közlekedési nap: 2019-05-14 Q Karesés |               |                  |           |                                      |                                      |                       |  |  |
| Sorszám                               | Vpenzonosite  | <u>Szervezet</u> | Vonatszám | Induló állomás                       | Érkező állomás                       | Bejelentések<br>száma |  |  |
| 1                                     | 402           | •                |           | -                                    | -                                    |                       |  |  |
| 1                                     | 2018/402305/0 | RCHUN            | 52352     | Vámosgyörk [5511239]                 | Gyöngyöshalász MÉH ipv.<br>[5541434] |                       |  |  |
| 2                                     | 2018/402310/0 | RCHUN            | 32031     | Eperjeske oh. [5509563]              | Eperjeske-Rendező (sz.)<br>[5544255] | -                     |  |  |
| 3                                     | 2018/402328/0 | RCHUN            | 55200     | Diósgyőr-Vasgyár [5512666]           | Miskolc-Rendező [5512641]            | -                     |  |  |
| 4                                     | 2018/402338/0 | RCHUN            | 52351     | Gyöngyöshalász MÉH ipv.<br>[5541434] | Vámosgyörk [5511239]                 | -                     |  |  |

A Szervezet, az Induló és Érkező állomásoknál lenyíló listából lehet kiválasztani a szervezetet, illetve az állomásnevet, amelyre szűrni szeretnénk. Az állomásoknál a kiválasztást egy keresőmező is segíti, melybe ha belekattintunk és elkezdjük begépelni a keresett állomás karaktereit, egy folyamatosan szűkülő lista fog megjelenni a kereső mező alatt. Ebből a találati listából könnyebben kiválasztható a keresett állomás.

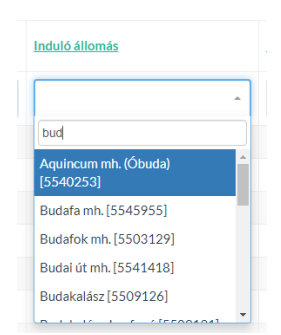

Az eredeti lista megjelenítéséhez a keresési mezőből ki kell törölni a beírt karaktereket, majd ENTER-t nyomni.

# 2.2.2 Új bejelentés

A **Bejelentések száma** mező jelöli, hogy az adott menetvonalra történt-e már bejelentés. Amennyiben a mező "-" -t tartalmaz, úgy nem volt korábbi bejelentés, így a kiválasztott menetvonal sorra kattintva szerkesztésre megnyílik a bejelentő felület.

A bejelentő felület fejlécében megjelenik a kiválasztott közlekedési nap és a veszélyes árut tartalmazó menetvonal azonosító.

A bejelentő felület négy részre tagolódik:

- Alapadatok
- Szállítás/fuvarozás adatai
- Tervezett megállások adatai
- Útvonal

|                                 |                                                                                        |                        |                                                      | Rejelentés alanhelyzethe állítá    |
|---------------------------------|----------------------------------------------------------------------------------------|------------------------|------------------------------------------------------|------------------------------------|
|                                 |                                                                                        |                        | Manakardan t                                         | wy begerences and meryzerbe annuas |
| A vonat indulásának helye*      |                                                                                        |                        | vonatszam •                                          |                                    |
| Kecskemét [5517111]             |                                                                                        | × 🗆                    | 47130                                                |                                    |
| Menetvonal tulajdonos*          |                                                                                        |                        | Kapcsolattartó*                                      |                                    |
| Rail Cargo Hungaria Zrt. [21    | 55]                                                                                    |                        | válasszon                                            | ~                                  |
| Szállítást végző neve, kódja *  |                                                                                        |                        | Kapcsolattartó email címe                            |                                    |
| Rail Cargo Hungaria Zrt. [21    | 55]                                                                                    |                        |                                                      |                                    |
| Szállítást végző címe*          |                                                                                        |                        | Kapcsolattartó telefonszáma*                         |                                    |
| 1133 Budapest, Váci út 92.      |                                                                                        |                        |                                                      |                                    |
|                                 |                                                                                        |                        |                                                      |                                    |
| szállítás/fuvarozás adatai      |                                                                                        |                        |                                                      | 🕂 Új 📿 Frissít 🦔 Alaphelyze        |
| Nincs kocsi rögzítve.           |                                                                                        |                        |                                                      |                                    |
|                                 |                                                                                        |                        | 148-4-4-114-16                                       |                                    |
| A tervezett Indulas es a tervez | ett megallas(ok) adatal                                                                |                        |                                                      |                                    |
|                                 | Terv. érk. dátuma                                                                      | Terv. érk. időpontj    | a Terv. ind. dátuma                                  | Terv. ind. időpontja               |
| Kecskemét [5517111]             |                                                                                        |                        | 2019-08-15                                           | 22:50                              |
|                                 |                                                                                        |                        |                                                      |                                    |
| Nyársapát [5517087]             | 2019-08-15                                                                             | 23:08                  | 2019-08-15                                           | 23:13                              |
|                                 |                                                                                        |                        |                                                      |                                    |
| Ferencváros [5510025]           | 2019-08-16                                                                             | 00:24                  | 2019-08-16                                           | 00:28                              |
|                                 | 0040.00.47                                                                             |                        |                                                      |                                    |
| Hegyeshalom [5501362]           | 2019-08-16                                                                             | 02:58                  | 2019-08-16                                           | 03:36                              |
|                                 | 2019-08-16                                                                             | 03:40                  |                                                      |                                    |
| Hegyeshalom oh. [5506015]       | 2017/00/10                                                                             |                        |                                                      |                                    |
|                                 |                                                                                        |                        |                                                      |                                    |
| Ĵtvonal                         |                                                                                        |                        |                                                      |                                    |
|                                 |                                                                                        |                        |                                                      |                                    |
| Kecskemét [5517111] (140) →     | Katonatelep [5517103] (1                                                               | 40) → Nagykőrös [      | 5517095] (140) → Nyársapát [551708                   | 7] (140) →                         |
| Nyársapát elágazás [5546318] (  | 140) → Cegléd [5513722]                                                                | (100) → Ceglédber      | Cel-Cserő [5513714] (100) → Albertir                 | rsa [5513698] (100) →              |
| Pills [5513680] (100) → Moi     | $\operatorname{hor}\left[5513664\right]\left(100\right) \rightarrow \operatorname{UI}$ | lo [5513649] (100)     | Vecses [5513623] (100) →                             | [[[40470](441]]                    |
| Ferencyáros [5510025] (1)       | Kelenföld [5501024] (1)                                                                | Budaöre [5501032]      | (1) → Budaöre-ISG invk [55/0725]/1                   | Biatorhám (55010571/1) →           |
| Herceghalom [5501065] (1)       | Bicske [5501081] (1) →                                                                 | Szárliget [5501107] (  | <ol> <li>Tatabánya elágazás [5547753] (1)</li> </ol> | ) → Tatabánya [5501131] (1) →      |
| Tata [5501164] (1)              | füzitő [5501172] (1)                                                                   | másfüzitő felső [55011 | 80] (1) → Komárom-Rendező [55012:                    | 1/1/(1) → Komárom [5501222] (1)    |
| → Ácc [5501230] (1) → N         | agyszentiános [5501248] (1)                                                            | → Gvőrszentiván [5     | 501255] (1) → Győrczentiván elágazá                  | (1) (1) (1) →                      |
| Gvör-Rendező [5501271] (1)      | Cvor [5501289] (1)                                                                     | Öttevény [5501313]     | 1) → Léhény-Mosonszentmiklós [550]                   | 13211(1)                           |
| Kimle - Károlyháza [5501339] (* | 1) → Mosonmagyaróvár [5                                                                | 501347] (1) > Her      | veshalom [5501362] (111)                             | alom ob [5506015] (11)             |
| Killie - Kalolynaza [5501557] ( |                                                                                        |                        | yeshalom [3301302] (10)                              | alon on: [3300013] (10)            |
|                                 |                                                                                        |                        |                                                      |                                    |
| 2 Ellenőrzés 🕺 🎘 Draft ment     | tése 🕜 Mentés és küldés                                                                | Nyomtatás              |                                                      | S Mégsen                           |
|                                 |                                                                                        |                        |                                                      |                                    |

# 2.2.2.1 Alapadatok

Az alapadatok részen az alábbi mezők találhatók: (A szürke hátterű mezők nem szerkeszthetők!)

 Bejelentő állomás neve: Lenyíló listából lehet kiválasztani a vonat indulásának a helyét. A listában a menetvonalon található összes kereskedelmi megállások állomásai megjelennek.

| Alap | padatok                                                    |  |
|------|------------------------------------------------------------|--|
| A    | vonat indulásának helye*                                   |  |
| ſ    | Hegyeshalom oh. [5506015] [Á]                              |  |
|      | Hegyeshalom oh. [5506015] [Á]<br>Hegyeshalom [5501362] [M] |  |

Rendkívüli megállás esetén a lenyíló melletti checkboxot bekapcsolva a bejelentő állomások köre kibővül a menetrendben szereplő összes útvonalponttal.

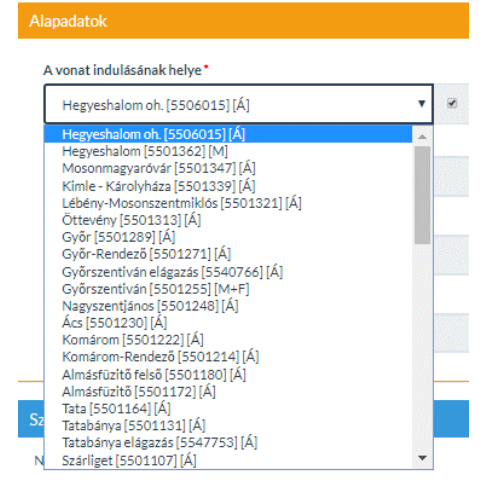

A bejelentő állomás esetén a lenyíló listában a **helyettesítő állomások** is megjelennek a menetrend szerinti állomás listája alatt, így a kapcsolódó szolgálati hely részekről is meg lehet tenni a bejelentést.

| Al | apadatok                                                             |  |
|----|----------------------------------------------------------------------|--|
|    | A vonat indulásának helye *                                          |  |
|    | Ferencváros [5510025] [M]                                            |  |
|    | Ferencváros [5510025] [M]<br>>> Ferencváros Keleti rendező [5546466] |  |
|    | >> Ferencváros Nyugati rendező [5540162]<br>Kelebia [5516352] [M]    |  |

Egy állomás kiválasztása kötelező!

Az indulási hely megváltoztatása esetén az alábbi ablak ugrik fel:

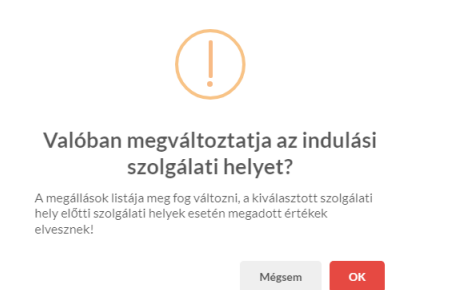

Az *OK* gombra kattintva megerősítjük, míg a *Mégsem* gombra kattintva elvetjük a változtatási kérelmet.

- Menetvonal tulajdonos kódja, neve: A mező a kiválasztott menetvonal tulajdonosának nevét, kódját tartalmazza, a mező nem szerkeszthető.
- Szállítást végző kódja, neve: A mező a szállítást végző nevét és kódját tartalmazza. A mező nem szerkeszthető.
- Szállítást végző címe: Értéke a kiválasztott menetvonal alapján kerül megállapításra A mező nem szerkeszthető.
- Vonatszám: A menetvonalból kinyert vonatszámot tartalmazza. A mező nem szerkeszthető.
- Kapcsolattartó neve: Lenyíló listából lehet kiválasztani a szállítást végző szervezethez tartozó "HJ kapcsolattartó" szerepkörrel rendelkező felhasználók közül a kapcsolattartó nevét. Amennyiben a felhasználó rendelkezik "VPE bejelentő" szerepkörrel, úgy az összes szervezet kapcsolattartói közül választhat. Egy kapcsolattartó kiválasztása kötelező!
- Kapcsolattartó email címe: A kiválasztott kapcsolattartó email címét tartalmazza. A rendszer a kapcsolattartó kiválasztását követően automatikusan kitölti a mezőt.
- Kapcsolattartó telefonszáma: A kiválasztott kapcsolattartó telefonszámát tartalmazza. A rendszer a kapcsolattartó kiválasztását követően automatikusan kitölti a mezőt.

#### 2.2.2.2 Szállítás/fuvarozás adatai

A szállítás/fuvarozás adatainál a veszélyes áruval rendelkező kocsik adatai (blokkok) jelennek meg összesítve, olvasható formátumban.

| Szállíti | ás/fuva | rozás adatai     |                                            |                |                       |                 | + 0j 🖸 Frisst   | <ul> <li>Alaphalyza</li> </ul> |
|----------|---------|------------------|--------------------------------------------|----------------|-----------------------|-----------------|-----------------|--------------------------------|
| P        | oz.     | Pályaszám        | UN kód, megnevezés [műszaki megnevezés]    | Mennyiség (kg) | Rendeltetés           | Besorolás       | Kisorolás       |                                |
| 3        | /1      | 00 00 0000 000-0 | 3432 - SZILÁRD POLIKLÓROZOTT BIFENILEK [-] | 1111           | -                     | [nincs megadva] | [nincs megadva] | •/08                           |
| 3        | /2      | 00 00 0000 000-0 | 2643 - METIL-BRÓM-ACETÁT [-]               | 6540           | HU - Szajol [5513771] | [nincs megadva] | [nincs megadva] | •/08                           |
| 4        |         | 88 88 8888 888-8 | 1622 - MAGNÉZIUM-ARZENÁT [-]               | 7551           |                       | [nincs megadva] | [nincs megadva] | • / 🛛 🕯                        |
|          |         |                  |                                            |                |                       |                 |                 |                                |

A menetvonal kiválasztását követően - vagy egy korábbi bejelentés módosítása során - a rendszer megkeresi, hogy rendelkezésre állnak-e vonat összeállítási adatok, melyek forrása a PHM rendszerből kinyert TC adatok. A legfrissebb TC adat az adott menetvonalhoz tartozó, a bejelentés időpontját megelőző, de a rögzítési időben a legkésőbbi adat lesz. Az így megtalált TC adatokkal előtölti a rendszer a szállítás/fuvarozás adatait. A létrejött kocsi adatokat (blokkokat) – mivel ezek még nincsenek teljes körűen kitöltve – (piros felkiáltójeles háromszöggel jelzi a rendszer. A

háromszögre kattintva megjelennek az adott kocsihoz tartozó hiányzó tételek, melyeket manuálisan kell megadni. A felhasználó tetszőlegesen módosíthatja a TC-ből előtöltött adatokat

Új blokkot az <sup>+ Új</sup> gombra kattintva lehet felvenni. A gomb megnyomásával egy felugró ablakban lehet megadni a szállítási adatokat.

| Kocsi pozíció*                                                                                                   | Kocsin belüli pozíc    | ió* Pályaszám                       | ð.                            | Besoroló állo                                   | más                              |                         |                            |                   |   |
|----------------------------------------------------------------------------------------------------|------------------------|-------------------------------------|-------------------------------|-------------------------------------------------|----------------------------------|-------------------------|----------------------------|-------------------|---|
| 1                                                                                                    | 1                      | 00 00 00                            | 00 000-0                      | Visontai K                                      | ombinát 122-                     | +37 szelv. pvh. [       | [5545351]                  |                   | • |
| UN szám - megnevezés*                                                                                            |                        |                                     |                               |                                                 |                                  |                         |                            |                   |   |
| 0055 - ÜRES TÖLTÉNYI                                                                                             | HÜVELYEK GYUTACO       | SAL                                 |                               |                                                 |                                  |                         |                            |                   |   |
| Bárca #1                                                                                                    | Bárca #2               | Bárca #3                            |                               | Bárca #4                                        |                                  | Csomagolási             | kód                        | Mennyiség (kg) *  |   |
| 1.45 <b>v</b>                                                                                                    | 1.2L                   | ▼ 1.2E                              | •                             | 1.2C                                            | •                                | Ш                       | •                          | 10000             |   |
| Rendeltetési állomás                                                                                             |                        | Szállítás mó                        | ódja*                         |                                                 | Kisoroló állo                    | omás                    |                            |                   |   |
|                                                                                                    |                        |                                     |                               |                                                 |                                  |                         |                            |                   |   |
| HU - Aba-Sárkeresztúr                                                                                            | [4135]                 | × küldemé                           | inydarabos Ro-                | La V                                            | Mezőken                          | esztes-Mezőny           | árád (55113                | 38][Á]            | , |
| HU - Aba-Sárkeresztúr<br>varlevél adatok<br>Küldemény átvételének d                                              | [4135]                 | x küldemé                           | inydarabos Ro-<br>Feladó neve | La V                                            | Mezőken                          | esztes-Mezőny           | rárád (55113<br>Külső hiva | (38] [Å]          | • |
| HU - Aba-Sárkeresztűr<br>varlevél adatok<br>Küldemény átvételének d<br>2020-03-10                                | [4135]<br>Játuma* Fuva | x küldemé                           | Feladó neve                   | .*                                              | Mezőker                          | esztes-Mezőny           | Külső hiva                 | 38][Å]<br>tkozás  | • |
| HU - Aba-Sárkeresztűr<br>varlevél adatok<br>Küldemény átvételének d<br>2020-03-10<br>Feladási szám*              | látuma* Fuva           | rozó UIC kódja*                     | Feladó neve                   | iLa ▼<br>.•<br>Feladási állor                   | Mezőker                          | esztes-Mezőny           | Külső hiva<br>Sál          | 38] [A]<br>tkozás | • |
| HU - Aba-Sánkeresztűr<br>varlevél adatok<br>Küldemény átvételének d<br>2020-03-10<br>Feladási szám*<br>00000876  | látuma* Fuva           | rozó UIC kódja*                     | Feladó neve                   | iLa ▼<br>•<br>•<br>Feladási állor<br>HU - Török | Mezőker<br>nás*                  | esztes-Mezőny<br>13789] | Külső hiva<br>Sál          | 38] [Å]<br>tkozás | × |
| HU - Aba-Sánkeresztűr<br>varlevél adatok<br>Küldemény átvételének d<br>2020-03-10<br>Feladási szám *<br>00000876 | látuma* Fuva           | x küldemé<br>rozó UIC kódja*<br>114 | Feladó neve<br>KKK            | La ▼<br>Feladási állor<br>HU - Török            | Mezőker<br>nás*<br>szentmiklós [ | esztes-Mezőny<br>13789] | Külső hiva<br>Sál          | 33] [Å]<br>tkozás | × |
| HU - Aba-Sánkeresztűr<br>varlevél adatok<br>Küldemény átvételének d<br>2020-03-10<br>Feladási szám*<br>00000876  | látuma* Fuva           | rozó UIC kódja*                     | Feladó neve<br>KKK            | La Y<br>Peladási állor<br>HU - Török            | Mezőken<br>nás*                  | esztes-Mezőny<br>13789] | Külső hiva<br>Sál          | tkozás            | × |

A veszélyes árut szállító kocsikhoz az alábbi adatokat kell megadni. A csillaggal megjelölt mezők kitöltése kötelező:

- Kocsi pozíció: kötelező numerikus mező, mely a veszélyes árut szállító vasúti jármű vonatban elfoglalt helyét jelöli - TC alapján előtöltve.
- Kocsin belüli pozíció: kötelező numerikus mező. A veszélyes áru kocsin belüli pozícióját jelöli, amennyiben több veszélyes áru küldemény van egy kocsiban. Ha csak egy veszélyes áru van a kocsin, akkor nem kell kitölteni.
- Pályaszám: kötelező numerikus mező TC alapján előtöltve.
- Kisoroló állomás: opcionális mező, A kisoroló állomás listából választható, a menetvonalhoz kapcsolódó, az alapadatoknál megadott bejelentő állomás utáni állomás, ahol tervezett megállás van. A kisorozó állomásoknál megjelennek a helyettesítő állomások is. A határon át közlekedő vonatoknál a kisorolási állomásként a kilépő országhatárt kötelező megadni.
- Besoroló állomás: opcionális mező, egy listából választható, a menetvonalhoz kapcsolódó állomás, ahol tervezett megállás van. A besorozó állomásoknál is megjelennek a helyettesítő állomások is. A határon át közlekedő vonatoknál a belépő országhatárt kötelező megadni.
- UN szám megnevezés: kötelező szöveges mező. A kód beírása során a rendszer megjeleníti a választható UN kódokat, megnevezéseket, csomagolási

csoportkódokat és bárcákat. A kiválasztott UN kódhoz tartozó megnevezés szabadon módosítható.

UN szám - megnevezés\* 45] 0245 - FEHÉRFOSZFOR TARTALMÚ, FÜSTKÉPZŐ LŐSZER robbanó-, kidobó- vagy hajtótöltettel - [] - 1 0345 - LÖVEDÉKEK (inertek, nyomjelzőszerrel) - [] - 1.4 0445 - IPARI ROBBANÓTÓLTETEK detonátor nélkül - [] - 1.4 0450 - TORPEDÓK FOLYÉKONY HAJTÓANYAGGAL, inert fejjel - [] - 1 0451 - TORPEDÓK robbanótöltettel - [] - 1 0452 - GYAKORLÓGRÁNÁTOK (kézi- vagy fegyvergránátok) - [] - 1.4 0453 - KŐTÉLVETŐ RAKÉTÁK - [] - 1.4

A kiválasztott UN kód - megnevezés alapján automatikusan kitölti a rendszer a bárca és a csomagolási kód mezőket.

- Műszaki megnevezés: Ez a mező csak abban az esetben jelenik meg, ha M.N.N tétel került kiválasztásra az UN szám megadása során. Ebben az esetben kitöltése kötelező.
- Bárcaszámok: a veszélyességi bárcák jelölésére 4 mező áll rendelkezésre. A bárca mezőket a kiválasztott UN kód - megnevezés alapján kitölti a rendszer, de a felhasználónak is van lehetősége azokat módosítani, értékét egy lenyíló listából kiválasztani.
- Csomagolási kód: Értéke lenyíló listából választható. Amennyiben a választott UN kód - megnevezés alapján egyértelműen meghatározható a csomagolási kód, akkor azt automatikusan kitölti a rendszer.
- Szállítás módja: Kötelező mező, értéke lenyíló listából választható. Ez az elem nem határozható meg az UN kód - megnevezés alapján.
- Mennyiség(kg): Kötelező numerikus mező. TC alapján előtöltve
- Rendeltetési állomás: Opcionális mező. Kitöltése esetén egy felugró ablakban lenyíló listából ki kell választani az országkódot, majd szintén lenyíló listából választható az adott ország egyik állomása. Amennyiben a listában nem szerepel a megadni kívánt állomás, akkor a lista alatt kézzel megadható a kívánt állomás statisztikai száma és neve. Az OK gombra kattintva lehet elmenteni a kiválasztott állomást.

| Rendeltetési állomás* | × |
|-----------------------|---|
| Ország                |   |
| HU - Magyarország     | • |
| Szolgálati hely       |   |
|                       | * |
| Statszám              |   |
|                       |   |
| Név                   |   |
|                       |   |
| Ok Méasem             |   |

- Küldemény átvételének dátuma: Kötelező mező. A dátum kiválasztását naptár funkció segíti
- Fuvarozó UIC kódja: Kötelező mező.

- Feladó neve: Kötelező mező.
- Külső hivatkozás: opcionális mező.
- Feladási szám: Kötelező mező, maximum 8 karakter hosszú.
- Feladási állomás: Kötelező mező. Kitöltése esetén egy felugró ablakban lenyíló listából ki kell választani az országkódot, majd szintén lenyíló listából választható az adott ország egyik állomása. Amennyiben a listában nem szerepel a megadni kívánt állomás, akkor a lista alatt kézzel megadható a kívánt állomás statisztikai száma és neve. A statisztikai szám 5 karakter hosszúságot engedélyez, amennyiben a rögzítendő statisztikai szám rendelkezik ellenőrző számjeggyel is (6. számjegy) azt nem kell megadni. Az OK gombra kattintva lehet elmenteni a kiválasztott állomást.

| Feladási állomás*                           | ж |
|---------------------------------------------|---|
| Ország                                      |   |
| HU - Magyarország                           | * |
| Szolgálati hely                             |   |
|                                             | * |
| Statszám (az ellenőrző, 6. számjegy nélkül) |   |
| —                                           |   |
| Név                                         |   |
| Abapuszta mh.                               |   |
| Ok Mégsem                                   |   |

A szállítás/fuvarozás adatait a kitöltést követően a **Mentés** gombra kattintva lehet elmenteni.

A mentés során a rendszer ellenőrzi, hogy a kötelező mezők ki lettek-e töltve, így a kocsi pozíció, a pályaszám, az UN szám - megnevezés, a szállítás módja, mennyiség, a feladási országkód, a feladási állomás kódja, a feladó neve, a fuvarozó UIC kódja, a feladási szám és a küldemény átvételének dátuma. Ezen kívül ellenőrzi a rendszer, hogy

- a rendeltetési állomás mezői kitöltésre kerültek-e vagy mindegyik üres
- nem lehet azonos kocsi pozíció, ha eltérő a pályaszám
- azonos pályaszám mellett a kocsi pozícióknak egyezniük kell
- kocsin belüli poziciószám nem lehet azonos
- Besoroló állomásnál a határon át közlekedő vonatoknál a belépő országhatárt kötelező megadni
- Kisoroló állomásnál a határon át közlekedő vonatoknál a kilépő országhatárt kötelező megadni
- az áru feladási dátuma nem lehet későbbi, mint a menetvonal dátuma

Amennyiben az ellenőrzés hiányosságot talál, a program hibaüzenetben tájékoztatja a felhasználót a felmerülő hibá(k)-ról.

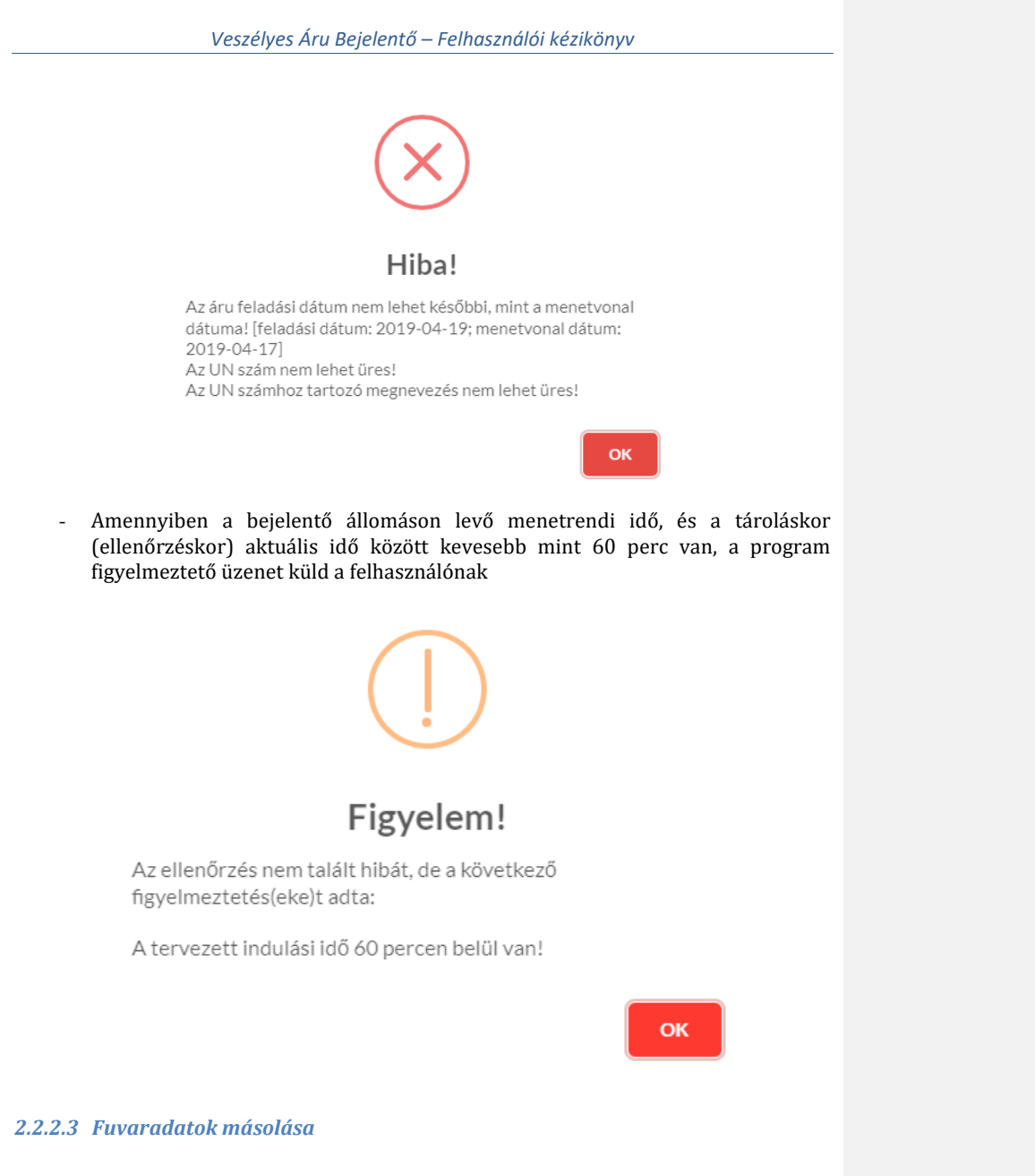

Amennyiben egynél több adatsor található a kocsi adatoknál, akkor bármely adatsor szerkesztésekor a megjelenő ablakba a "mentés, és adatok másolása" nyomógomb segítségével, a kocsihoz felvett adtok tovább másolhatók a többi kocsira. Ezen gomb megnyomásakor egy új felugró ablak jelenik meg, melyben a többi adatsort lehet kiválasztani pályaszám és kocsin beüli pozíció alapján.

| /ál | assza | ki a kocsikat, ahova | a másolni szeretné az adatokat                                                                       |           |
|-----|-------|----------------------|----------------------------------------------------------------------------------------------------|-----------|
|     | Poz   | Pályaszám            | UN kód, megnevezés [műszaki megnevezés]                                                              | Mennyiség |
| •   | 1     | 00 00 0000 000-0     | 0132 - AROMÁS NITROVEGYÜLETEK DEFLAGRÁLÓ FÉMSÓI, M.N.N [Finom aromás nitrovegyületek fémsői, nyami]  | 10        |
| •   | 2     | 00 00 0000 000-0     | 0132 - AROMÁS NITROVEGYÜLETEK DEFLAGRÁLÓ FÉMSÓI, M.N.N [Finom aromás nitrovegyületek fémsői, nyami]  | 10        |
|     | 3     | 00 00 0000 000-0     | 0132 - AROMÁS NITROVEGYÜLETEK DEFLAGRÁLÓ FÉMSÓI, M.N.N. [Finom aromás nitrovegyületek fémsői, nyami] | 10        |

Alapértelmezetten azon sorok vannak kijelölve melyeknek az UN száma megegyezik a szerkesztett sor UN számával, de a felhasználó ki tud tetszőleges sort jelölni. A kiválasztás után a megjelölt sorokra a

- besoroló állomás
- UN szám megnevezés -
- műszaki megnevezés (ha van) \_
- bárcák
- \_
- csomagolási kód rendeltetési állomás \_
- szállítás módja -
- kisoroló állomás \_
- \_ teljes fuvarlevél adatok blokk

tartalma átmásolásra/ felülírásra kerül.

#### 2.2.2.4 Fuvaradatok feltöltése Excel adatok alapján

Lehetőség van a szállítási fuvarozási adatokat feltölteni Excel file alapján.

Első lépésként le kell tölteni egy sablont a Szállítás/fuvarozás blokk jobb alsó sarkában található "Űrlap letöltése" gomb segítségével. Amennyiben már van kitöltött szállítási fuvarozási adat, úgy azt a sablonba a program automatikusan kitölti.

| Szállítás/fuvarozás adatai | + új |            | 3 Frissit | 🦔 Alaphelyzet    |
|----------------------------|------|------------|-----------|------------------|
| Nincs kocsi rögzītve.      |      | ↓ Űrlap le | töltése 1 | Úrlap feltöltése |

A letöltött sablon tartalmaz minden olyan mezőt, mely a bejelentés megtételéhez szükséges. Az Excel űrlapon egyszerre több kocsi adat is megadható.

| sin<br>üli<br>íci (00 | Pályaszám                                              | Besoroló                                                                                                    | Besorol                                                                                                    | 1154                                                                                                    |                                                                                                    |                                                                                                    |                                                                                                    |                                                                                                    | Alapad                                                                |                                                                                                    |                                                                                                    |                                                                                                    |                                                                                                    |                                                                                                    |                                                                                                    |                                                                                                    |                                         |                                                                      |                                                                                                    |                                                                                                    |                                                                                                    |                                                                                                    |                                         |                                                                                                    |                                                                                                    |                                                                                                    |
|-----------------------|--------------------------------------------------------|----------------------------------------------------------------------------------------------------|----------------------------------------------------------------------------------------------------|----------------------------------------------------------------------------------------------------|----------------------------------------------------------------------------------------------------|----------------------------------------------------------------------------------------------------|----------------------------------------------------------------------------------------------------|----------------------------------------------------------------------------------------------------|-----------------------------------------------------------------------|----------------------------------------------------------------------------------------------------|----------------------------------------------------------------------------------------------------|----------------------------------------------------------------------------------------------------|----------------------------------------------------------------------------------------------------|----------------------------------------------------------------------------------------------------|----------------------------------------------------------------------------------------------------|----------------------------------------------------------------------------------------------------|-----------------------------------------|----------------------------------------------------------------------|----------------------------------------------------------------------------------------------------|----------------------------------------------------------------------------------------------------|----------------------------------------------------------------------------------------------------|----------------------------------------------------------------------------------------------------|-----------------------------------------|----------------------------------------------------------------------------------------------------|----------------------------------------------------------------------------------------------------|----------------------------------------------------------------------------------------------------|
| sin<br>üli<br>íci (00 | Pályaszám                                              | Besoroló                                                                                                    | Besorol                                                                                                    | 1104                                                                                                    |                                                                                                    |                                                                                                    |                                                                                                    |                                                                                                    |                                                                       |                                                                                                    |                                                                                                    |                                                                                                    |                                                                                                    |                                                                                                    |                                                                                                    |                                                                                                    |                                         |                                                                      |                                                                                                    |                                                                                                    |                                                                                                    |                                                                                                    |                                         |                                                                                                    |                                                                                                    |                                                                                                    |
|                       | 00 0000 000-0)                                         | TAF                                                                                                    | ő<br>állomás                                                                                                    | szá<br>m                                                                                                    | UN megnevezês                                                                                                    | Müszak<br>i<br>megne                                                                                                    | Bárc<br>a #1                                                                                                    | Bárc<br>a #2                                                                                                    | Bárc<br>a #3                                                          | Bárc<br>a #4                                                                                                    | Csomagol<br>ási kód                                                                                                    | Mennyisé<br>g (kg)                                                                                                    | Rendeltetés<br>i állomás<br>országkódja                                                                                                    | Rendelteté<br>si állomás<br>TAF száma                                                                                                    | Rendeltet<br>ési<br>állomás                                                                                                    | Szállítás<br>módja                                                                                                    | Kisoroló<br>állomás<br>TAF              | Kisoroló<br>állomás<br>neve                                          | Küldemén<br>Y<br>átvételén                                                                                                    | Fuvero<br>zó UIC<br>kódja                                                                                                    | Feladó<br>neve                                                                                                    | Külső<br>hivatk<br>ozás                                                                                                    | Feladási<br>szám<br>(00000000)          | Feladási<br>állomás<br>országkódj                                                                                                    | Feladási<br>állomás<br>TAF                                                                                                    | Feladá<br>si<br>állomá                                                                                                    |
| 31                    | 54 7991 151-5                                          | 5517137                                                                                                    | Kiskunf<br>élegyhá                                                                                                    | 1323                                                                                                    | FERROCÉRIUM                                                                                                    |                                                                                                    | 4.1                                                                                                    |                                                                                                    |                                                                       |                                                                                                    | н.                                                                                                    | 1400                                                                                                    | ни                                                                                                    | 1024                                                                                                    | Kelenföld                                                                                                    | ömlesztett                                                                                                    |                                         |                                                                      | 2020-03-20                                                                                                    | 1222                                                                                                    | Vegyi Bt.                                                                                                    | XXX001                                                                                                    | 00000111                                | HU                                                                                                    | 11197                                                                                                    | Tura                                                                                                    |
| 31                    | 54 7991 151-5                                          | 5517137                                                                                                    | Kiskunf<br>élegyhá                                                                                                    | 1323                                                                                                    | FERROCÉRIUM                                                                                                    |                                                                                                    | 4.1                                                                                                    |                                                                                                    |                                                                       |                                                                                                    | н.                                                                                                    | 1400                                                                                                    | HU                                                                                                    | 1024                                                                                                    | Kelenföld                                                                                                    | ömlesztett                                                                                                    |                                         |                                                                      | 2020-03-20                                                                                                    | 1222                                                                                                    | Vegyi Bt.                                                                                                    | XXX001                                                                                                    | 00000111                                | HU                                                                                                    | 11197                                                                                                    | Tura                                                                                                    |
| 37                    | 84 7933 939-2                                          |                                                                                                    |                                                                                                    |                                                                                                    | SZILÁRD<br>NIKOTIN-<br>SZULFÁT                                                                                                    |                                                                                                    | 6.1                                                                                                    |                                                                                                    |                                                                       |                                                                                                    | н.                                                                                                    | 3200                                                                                                    |                                                                                                    |                                                                                                    |                                                                                                    | küldeményd<br>arabos<br>konténer                                                                                                    | 55171285                                | Lakitele<br>k                                                        | 2020-03-20                                                                                                    | 1201                                                                                                    | B Fuverozó                                                                                                    | x22020<br>0320                                                                                                    | 12300111                                | DE                                                                                                    | 11191                                                                                                    | Bettma<br>nnsäge                                                                                                    |
| 33                    | 80 7921 005-4                                          |                                                                                                    |                                                                                                    | 0382                                                                                                    | ROBBANÓLÁNC<br>ALKOTÓRÉSZEI,<br>M.N.N                                                                                                    | 1-es<br>alkatré<br>sz                                                                                                    | 1.28                                                                                                    |                                                                                                    |                                                                       |                                                                                                    |                                                                                                    | 6500                                                                                                    | NL                                                                                                    | 48                                                                                                    | Acht                                                                                                    | Ro-La                                                                                                    |                                         |                                                                      | 2020-03-20                                                                                                    | 3210                                                                                                    | Lőszergyárt<br>ó Kft.                                                                                                    | vc32                                                                                                    | 00000012                                | HU                                                                                                    | 13987                                                                                                    | Újfehêr<br>tô                                                                                                    |
| 33                    | 80 7921 005-4                                          |                                                                                                    |                                                                                                    | 0382                                                                                                    | ROBBANÓLÁNC<br>ALKOTÓRÉSZEI,<br>M.N.N                                                                                                    | 2-es<br>alkatrė<br>sz                                                                                                    | 1.28                                                                                                    |                                                                                                    |                                                                       |                                                                                                    |                                                                                                    | 5200                                                                                                    | NL                                                                                                    | 48                                                                                                    | Acht                                                                                                    | Ro-La                                                                                                    |                                         |                                                                      | 2020-03-20                                                                                                    | 3211                                                                                                    | Löszergyárt<br>ó Kft.                                                                                                    | vc33                                                                                                    | 00000012                                | HU                                                                                                    | 15987                                                                                                    | Újfehér<br>tô                                                                                                    |
|                       |                                                        |                                                                                                    |                                                                                                    |                                                                                                    |                                                                                                    |                                                                                                    |                                                                                                    |                                                                                                    |                                                                       |                                                                                                    |                                                                                                    |                                                                                                    |                                                                                                    |                                                                                                    |                                                                                                    |                                                                                                    |                                         |                                                                      |                                                                                                    |                                                                                                    |                                                                                                    |                                                                                                    |                                         |                                                                                                    |                                                                                                    |                                                                                                    |
|                       |                                                        |                                                                                                    |                                                                                                    |                                                                                                    |                                                                                                    |                                                                                                    |                                                                                                    |                                                                                                    |                                                                       |                                                                                                    |                                                                                                    |                                                                                                    |                                                                                                    |                                                                                                    |                                                                                                    |                                                                                                    |                                         |                                                                      |                                                                                                    |                                                                                                    |                                                                                                    |                                                                                                    |                                         |                                                                                                    |                                                                                                    |                                                                                                    |
|                       | ki (W)<br>31<br>31<br>31<br>31<br>37<br>33<br>33<br>33 | 31 54 7951 151-5           31 54 7951 151-5           31 54 7951 151-5           31 54 7951 151-5           31 54 7951 939-2           33 80 7921 005-4           33 80 7921 005-4 | Image: Temperature         Millione         Millione           31.54 7991.131-5         5577.377           31.54 7991.131-5         5577.377           31.54 7991.131-5         5577.377           33.80 7921.005-4         53.80 7921.005-4 | Bill (000 00000 0000)         Bill (0000 0000 0000)         Bill (0000 0000 0000)         Bill (00000 000000000)         Bill (0000 0000000000000) | 000         00000         00000         00000         00000         00000         00000         00000         00000         00000         00000         00000         00000         00000         00000         00000         00000         00000         00000         00000         00000         00000         00000         00000         00000         00000         00000         00000         00000         00000         00000         00000         00000         00000         00000         00000         00000         00000         00000         00000         00000         00000         00000         00000         00000         00000         00000         00000         00000         00000         00000         00000         00000         00000         00000         00000         00000         00000         00000         00000         00000         00000         00000         00000         00000         00000         00000         00000         00000         00000         00000         00000         00000         00000         00000         00000         00000         00000         00000         00000         00000         00000         00000         00000         00000         00000         00000         00000         0 | 000         000         000         000         000         000         000         000         000         000         000         000         000         000         000         000         000         000         000         000         000         000         000         000         000         000         000         000         000         000         000         000         000         000         000         000         000         000         000         000         000         000         000         000         000         000         000         000         000         000         000         000         000         000         000         000         000         000         000         000         000         000         000         000         000         000         000         000         000         000         000         000         000         000         000         000         000         000         000         000         000         000         000         000         000         000         000         000         000         000         000         000         000         000         000         000         000 <th>Bit Difference on the second second</th> <th>Interpretation         Interpretation         Interpr</th> <th>Bit Diagnamicski star         Jan Jan Jan Jan Jan Jan Jan Jan Jan Jan</th> <th>Bit Drozino de la litrativa         Bit Drozino de la litrativa         <t< th=""><th>International (1)         International (1)         Internatin (1)         Internation (1)         <t< th=""><th>Bit Diversion of the second second</th><th>Bit Diversion of the second second</th><th>International (1)         Normality (1)         Normality (1)         Norm</th><th>Bit Montgeneties         Bit Montgeneties         Bit Montgeneties&lt;</th><th>International (N)         International (N)         Internatinternational (N)         International (N)</th></t<><th>Diff Diff Diff Diff Diff Diff Diff Diff</th><th>Diff Diff Conception         Diff Diff Diff Diff Diff Diff Diff Diff</th><th>Diff         Diff         <thdif< th="">         Diff         Diff         D</thdif<></th><th>Diff         Diff         <thdif< th="">         Diff         Diff         D</thdif<></th><th>International matrix         International matrix         Internati</th><th>Diff         Diff         <thdif< th="">         Diff         Diff         D</thdif<></th><th>Diff Diff Diff Diff Diff Diff Diff Diff</th><th>Diff         Diff         <thdif< th="">         Diff         Diff         D</thdif<></th><th>International matrix         No.         No.</th><th>International biology         International biology         Internation biology         International biology         &lt;</th></th></t<></th> | Bit Difference on the second second | Interpretation         Interpretation         Interpr | Bit Diagnamicski star         Jan Jan Jan Jan Jan Jan Jan Jan Jan Jan | Bit Drozino de la litrativa         Bit Drozino de la litrativa         Bit Drozino de la litrativa <t< th=""><th>International (1)         International (1)         Internatin (1)         Internation (1)         <t< th=""><th>Bit Diversion of the second second</th><th>Bit Diversion of the second second</th><th>International (1)         Normality (1)         Normality (1)         Norm</th><th>Bit Montgeneties         Bit Montgeneties         Bit Montgeneties&lt;</th><th>International (N)         International (N)         Internatinternational (N)         International (N)</th></t<><th>Diff Diff Diff Diff Diff Diff Diff Diff</th><th>Diff Diff Conception         Diff Diff Diff Diff Diff Diff Diff Diff</th><th>Diff         Diff         <thdif< th="">         Diff         Diff         D</thdif<></th><th>Diff         Diff         <thdif< th="">         Diff         Diff         D</thdif<></th><th>International matrix         International matrix         Internati</th><th>Diff         Diff         <thdif< th="">         Diff         Diff         D</thdif<></th><th>Diff Diff Diff Diff Diff Diff Diff Diff</th><th>Diff         Diff         <thdif< th="">         Diff         Diff         D</thdif<></th><th>International matrix         No.         No.</th><th>International biology         International biology         Internation biology         International biology         &lt;</th></th></t<> | International (1)         International (1)         Internatin (1)         Internation (1) <t< th=""><th>Bit Diversion of the second second</th><th>Bit Diversion of the second second</th><th>International (1)         Normality (1)         Normality (1)         Norm</th><th>Bit Montgeneties         Bit Montgeneties         Bit Montgeneties&lt;</th><th>International (N)         International (N)         Internatinternational (N)         International (N)</th></t<> <th>Diff Diff Diff Diff Diff Diff Diff Diff</th> <th>Diff Diff Conception         Diff Diff Diff Diff Diff Diff Diff Diff</th> <th>Diff         Diff         <thdif< th="">         Diff         Diff         D</thdif<></th> <th>Diff         Diff         <thdif< th="">         Diff         Diff         D</thdif<></th> <th>International matrix         International matrix         Internati</th> <th>Diff         Diff         <thdif< th="">         Diff         Diff         D</thdif<></th> <th>Diff Diff Diff Diff Diff Diff Diff Diff</th> <th>Diff         Diff         <thdif< th="">         Diff         Diff         D</thdif<></th> <th>International matrix         No.         No.</th> <th>International biology         International biology         Internation biology         International biology         &lt;</th> | Bit Diversion of the second second | Bit Diversion of the second second | International (1)         Normality (1)         Normality (1)         Norm | Bit Montgeneties         Bit Montgeneties         Bit Montgeneties< | International (N)         International (N)         Internatinternational (N)         International (N) | Diff Diff Diff Diff Diff Diff Diff Diff | Diff Diff Conception         Diff Diff Diff Diff Diff Diff Diff Diff | Diff         Diff         Diff <thdif< th="">         Diff         Diff         D</thdif<> | Diff         Diff         Diff <thdif< th="">         Diff         Diff         D</thdif<> | International matrix         International matrix         Internati | Diff         Diff         Diff <thdif< th="">         Diff         Diff         D</thdif<> | Diff Diff Diff Diff Diff Diff Diff Diff | Diff         Diff         Diff <thdif< th="">         Diff         Diff         D</thdif<> | International matrix         No.         No. | International biology         International biology         Internation biology         International biology         < |

Miután végeztünk az Excel-ben az adatok megadásával, az adatokat az "Űrlap feltöltése" gomb segítségével lehet feltölteni.

| Szállítás/fuvarozás adatai        |                                                           |                                                                                 |                                                  |                       |             | + Új + Új        | H 🕽 Frissft                 | Alaphelyzet |
|-----------------------------------|-----------------------------------------------------------|---------------------------------------------------------------------------------|--------------------------------------------------|-----------------------|-------------|------------------|-----------------------------|-------------|
| Poz. Pályaszám UN                 | N kód, megnevezés (műszaki mej                            | (nevezés)                                                                       | Mennyiség<br>(kg)                                | Rendeltetés           | Be          | sorolás Ki       | orolás                      |             |
| 1 00 00 0000 000-0 013<br>aro     | 32 - AROMÁS NITROVEGYÜ) =<br>omás nitrovegyületek fémsői, | rev neel annál ó célacól la al al fi                                            | linem                                            |                       | 512328] [ni | ncs megadva] [ni | ncs megadva)                | •/01        |
|                                   |                                                           | Milyen módon szer<br>feltöltö                                                   | etné a kocsikat<br>itt adatokkal?                | frissíteni a          |             | ↓ Ŭn             | <u>  </u>  1                |             |
| A tervezett indulás és a tervezet | tt megállás(ok) adatai                                    | (Hozzáfűz) - a már meglévő listáho:<br>[Lecserél] - törli a jelenlegi listát és | r fűzi hozzá az új kocsikat<br>befűzi a kocsikat |                       | Időadatok o | asa perc         | cel \leftrightarrow Eltolás | Alaphelyzet |
|                                   | Terv.                                                     | (Összeolvaszt) - a létező kocsikat fr<br>listához fűzi                          | issíti a feltöltött adatokka                     | l, az új kocsikat a 🚢 | Ta          | Terv. ind        | l. időpontja                |             |
| Kiskunfélegyháza [5517137] [M]    | L                                                         | Hozzáfűz                                                                        | ecserél Összeolvasz                              | Mégsem                |             | 09:20            |                             |             |
| Lakitelek [5517285] [M]           | 20                                                        |                                                                                 |                                                  |                       | -           | 10:47            |                             |             |
| Lakitelek-THERMOFARM pvh. [55     | 547464][M] 2020                                           | -03-20                                                                          | 1:00                                             |                       |             |                  |                             |             |
|                                   |                                                           |                                                                                 |                                                  |                       |             |                  |                             |             |

Feltöltéskor a program 3 alternatívát is felkínál a kocsi lista feltöltéséhez

- "Hozzáfűz" a már meglévő listához fűzi hozzá az új kocsikat
- "Lecserél" Törli a jelenlegi listát és befűzi a kocsikat
- "Összeolvaszt" a létező kocsikat frissíti a feltöltött adatokkal az új kocsikat a listához fűzi

Feltöltéskor a megadott file betöltésre kerül. Amennyiben hibás adat került megadásra azt a program pop-up üzenetben <u>részletesen, vagononként</u> megjeleníti.

| zalli | lás/luv | arozás adatai    |                                         | $\checkmark$                                                                                                    | + 0                | 🕂 Fordit 🛛 Arlait: 🌨 Haphelyzet | <ul> <li>Oastes kocsi kisorol<i>å</i></li> </ul> |
|-------|---------|------------------|-----------------------------------------|----------------------------------------------------------------------------------------------------|--------------------|---------------------------------|--------------------------------------------------|
|       | Poz.    | Páłyaszám        | UN kód, megnevezés [műszaki megnevezés] | U U                                                                                                    |                    | Kisorolas                       |                                                  |
|       | 1/1     | 33 80 7845 656-7 | 1201 - KOZMAOLAJ                        | Üzenet                                                                                                    | legyhäza [5517137] | Szeged-Rendező [5517210]        | ****                                             |
| 4     | 1/1     | 33 90 7845 656-7 | 1201-KOZMAOLAJ                          | A kocsik feldoleozása befejeződőtt.                                                                                                    | legyhäza [5517137] | Szeged-Rendező (5517210)        |                                                  |
| 4     | 1/1     | 33 80 7845 656-7 | 1201 - KOZMAOLAJ                        | A(z) 2. kocsi adatai hibásak: Az áru rendeltetési szolszálati helvének ködiának                                                                                  | legyhäza (5517137) | Szeged-Rendező [5517210]        | @/00                                             |
| Δ     | 1/1     | 33 80 7845 656-7 | 1201-KOZMAOLAJ                          | 1000000 és 9999999 között kell lennie! A hibás érték: "17194"<br>A(z) 3. kocsi adatai hibásak: A Mennviség metadása kötelező! A hibás érték: "                   | legyháza (5517137) | Szeged-Rendező (5517210)        | @/DI                                             |
| 4     | 1/1     | 33 90 7845 656-7 | 1201-KOZMAOLAJ                          | A(z) 4. kocsi adatai hibásak: A Csomagolási csoport kód értéke érvénytelen! A<br>hibás érték: "m"                                                                | legyhäza (5517137) | Szegeő-Rendező (5517210)        | @/08                                             |
| Δ     | 1/1     | 33 80 7845 656-7 | 1201-KOZMAOLAJ                          | A(z) 5. kocsi adatai hibásak: A Bárca #1 értéke érvénytelen! A hibás érték: "ff"<br>A(z) 7. kocsi adatai hibásak: A mezadott UN számot a VÁB nem ismeri! A hibás | 17137]             | Szeged-Rendező (5517210)        | @/08                                             |
| Δ     | 1/1     | 33 80 7845 656-7 | n-KOZMAOLAJ                             | érték: "h"                                                                                                    | legyháza [5517137] | Szeged-Rendező (5517210)        | ****                                             |
| A     | 1/1     | 33807845656-7    | 1201-d                                  |                                                                                                    | legyhäza [5517137] | Sreged-Renderd [5517210]        | @/DA                                             |

-A hibás kocsiadatot piros háromszöggel jelöli a program. A piros háromszögre kattintva kilistázására kerül a hiányzó vagy hibás értéket, melyet szerkesztéssel tudjuk pótolni/korrigálni.

| zállí | ítás/fu                                                                                       | varozás adatai                               |                        |                                              |                |                          | + (                        | Ûj 🕇 Új++ 🖸 Frissit  | 🧠 Alaphelyzet    |
|-------|-----------------------------------------------------------------------------------------------|----------------------------------------------|------------------------|----------------------------------------------|----------------|--------------------------|----------------------------|----------------------|------------------|
|       | Poz.                                                                                          | Pályaszám                                    | UN kód, me             | gnevezés [műszaki megnevezés]                | Mennyiség (kg) | Rendeltetés              | Besorolás                  | Kisorolás            |                  |
|       | Hibá                                                                                          | k                                            |                        | PCÉRIUM                                      | 1400           | HU - Kelenföld [5501024] | Kiskunfélegyháza [5517137] | [nincs megadva]      | •/01             |
|       | Beso                                                                                          | rolasi Szolgalatihely                        | Kod nem                | DCÉRIUM                                      | 1400           | HU - Kelenföld [5500024] | Kiskunfélegyháza [5517137] | [nincs megadva]      | • / 🛛 î          |
| 4     | lehet<br>Áru f                                                                                | lehet kisebb, mint 1000000.                  |                        | KOTIN-SZULFÁT                                | 3200           | -                        | [nincs megadva]            | Lakitelek [55171285] | • / 🛛 🕯          |
| 4     | lehet kisebb, mint 1000000.<br>Az áru rendeltetési szolgálati<br>helyének kódjának 1000000 és |                                              | 00.<br>slati           | ANÓLÁNC ALKOTÓRÉSZEI, M.N.N [1-es alkatrész] | 6500           | NL - Acht [48]           | [nincs megadva]            | (nincs megadva)      | • / 🗆 î          |
|       |                                                                                               |                                              | 000 és                 | ANÓLÁNC ALKOTÓRÉSZEI, M.N.N [2-es alkatrész] | 3200           | -                        | [nincs megadva]            | (nincs megadva)      | •/01             |
|       | Kisor                                                                                         | olási szolgálatihely i<br>kisebb, mint 10000 | ile:<br>kód nem<br>00. |                                              |                |                          |                            | ↓ Űrlap letőltése 1  | Úriap feitöltése |

#### 2.2.2.5 Manuális irányváltás

A programban lehetőség van elvégezni a vonat irányváltását, a kocsik sorrendjének megfordítását.

Ez a funkció a Szállítás/fuvarozás panelen a gombra kattintással kezdeményezhető. Mivel a kocsi pozícióba beleszámít a vontatójárművek pozíciója is, a fordításhoz kell tudni a tényleges kocsik számát, hogy a fordítás előtt hány mozdony volt elöl, illetve a fordítás után hány lett. A program bekéri ezeket bemenő paraméterként, úgymint:

- Nettó kocsiszám (mozdonyok nélkül)
- A fordítás előtt a vonat elején levő mozdonyok száma (alapértelmezetten itt 1 van megjelenítve)
- A fordítás után a vonat elején levő mozdonyok száma (alapértelmezetten itt 1 van megjelenítve)

| 511(4.5c                           | studező neve kódia                                                                        |                                                                                                    |                        |                                                                           |                  |                         |                                                                                       |                                                                                  |                                                                                                    |
|------------------------------------|-------------------------------------------------------------------------------------------|----------------------------------------------------------------------------------------------------|------------------------|---------------------------------------------------------------------------|------------------|-------------------------|---------------------------------------------------------------------------------------|----------------------------------------------------------------------------------|----------------------------------------------------------------------------------------------------|
| anntas                             | st vegzo neve, kodja                                                                      |                                                                                                    |                        |                                                                           |                  |                         |                                                                                       |                                                                                  |                                                                                                    |
| Rail C                             | Cargo Hungaria Zrt.                                                                       | [2155]                                                                                                  | Adja meg               | a forsításhoz szükséges                                                   | adatokat         |                         |                                                                                       |                                                                                  |                                                                                                    |
| állítás                            | st végző címe*                                                                            |                                                                                                    | Nettó ko               | ocsiszám (mozdonyok nélki                                                 | ūl)              |                         |                                                                                       |                                                                                  |                                                                                                    |
| 1133                               | Budapest, Váci út 92                                                                      |                                                                                                    | 8                      |                                                                           |                  |                         |                                                                                       |                                                                                  |                                                                                                    |
|                                    |                                                                                           |                                                                                                    | A forditi              |                                                                           | mordonuok crómo  |                         |                                                                                       |                                                                                  |                                                                                                    |
|                                    |                                                                                           |                                                                                                    | Aloruna                | as <u>elott</u> a vonat elejen levo                                       | inozdonyok szama |                         |                                                                                       |                                                                                  |                                                                                                    |
| lítás/1                            | fuvarozás adatai                                                                          |                                                                                                    | 1                      | is <u>elott</u> a vonat elejen levo                                       | mozdonyok szama  |                         | + Új + Új++                                                                           | ⇔ Fordit 🖸 Frissit                                                               | 🖘 Ala                                                                                                    |
| lítás/i<br>Poz.                    | fuvarozás adatai<br>Pályaszám                                                             | UN kód, megnevezés (műszaki                                                                             | A fordita              | is <u>etott</u> a vonat elején levő<br>is <u>után</u> a vonat elején levő | mozdonyok száma  |                         | + Új + Új++<br>Besorolás                                                              | ↔ Fordit O Frissit<br>Kisorolás                                                  | s 🦘 Ala                                                                                                    |
| lítás/I<br>Poz.<br>2/1             | ftuvarozás adatal<br>Pályaszám<br>37 84 7840 528-5                                        | UN kód, megnevezés (műszaki<br>0132 - AROMÁS NITROVEGYŰ                                                 | A fordita<br>A fordita | ss <u>erorr</u> a vonat elején levő<br>is <u>után</u> a vonat elején levő | mozdonyok száma  | 51232                   | + 0j + 0j++<br>Besorolás<br>8] (nincs megadva                                         | Fordit 2 Frisilt     Kisorolás     [nincs megadva]                               | <ul> <li>Ala</li> <li>Ala</li> </ul>                                                                                                    |
| lítás/1<br>Poz.<br>2/1<br>2/2      | fuvarozás adatai<br>Pályaszám<br>37 84 7840 528-5<br>37 84 7840 528-5                     | UN kód, megnevezés [műszaki<br>0132 - AROMÁS NITROVEGYŰ<br>0121 - GYŰJTÓK                               | A fordita              | ss <u>eiort</u> a vonat elején levő                                       | mozdonyok száma  | 51232                   | + új + új++<br>Besorolás<br>8] (nincs megadva<br>8] (nincs megadva                    | Fordit 2 Fristit     Kisorolás     [nincs megadva]     [nincs megadva]           | <ul> <li>Ala</li> <li>2</li> <li>2</li> <li>2</li> <li>2</li> </ul>                                                                                                    |
| lítás/1<br>Poz.<br>2/1<br>2/2<br>3 | Fuvarozás adatai<br>Pályaszám<br>37 84 7840 528-5<br>37 84 7840 528-5<br>31 54 7991 151-5 | UN kód, megnevezés (műszaki<br>0132 - AROMÁS NITROVEGYÜ<br>0121 - GYÚJTÓK<br>3323 - RADIOAKTÍV ANYAG, C | A fordita              | is <u>után</u> a vonat elején levő                                        | mozdonyok száma  | 51232<br>51232<br>51232 | + ý + ýr+<br>Besorolás<br>8) (nincs megadva<br>8) (nincs megadva<br>8) (nincs megadva | Fordit     Kisorolás     [nincs megadva]     [nincs megadva]     [nincs megadva] | <ul> <li>Ala</li> <li>Image: Image of the second second s</li></ul> |

A paraméterek kitöltése után a fordítás gombra kattintva a program elvégzi a kocsik sorrendjének megfordítását.

| Sza | illítás/ | fuvarozás adatai |                                                                |                | +                              | Új 🕂 Új++ ++    | Fordít 🖸 Frissit | Alaphelyzet |
|-----|----------|------------------|----------------------------------------------------------------|----------------|--------------------------------|-----------------|------------------|-------------|
|     | Poz.     | Pályaszám        | UN kód, megnevezés [műszaki megnevezés]                        | Mennyiség (kg) | Rendeltetés                    | Besorolás       | Kisorolás        |             |
|     | 7        | 37 80 7840 531-3 | 3451 - SZILÁRD TOLUIDINEK                                      | 10             | HU - Abádszalók mrh. [5512328] | [nincs megadva] | (nincs megadva)  | •/01        |
|     | 8        | 31 54 7991 151-5 | 3323 - RADIOAKTÍV ANYAG, C TÍPUSÚ KÜLDEMÉNYDARABBAN            | 10             | HU - Abádszalók mrh. [5512328] | [nincs megadva] | [nincs megadva]  | • / 🛛 🕯     |
|     | 9/1      | 37 84 7840 528-5 | 0132 - AROMÁS NITROVEGYÜLETEK DEFLAGRÁLÓ FÉMSÓI, M.N.N [Aroma] | 10             | HU - Abádszalók mrh. [5512328] | [nincs megadva] | [nincs megadva]  | • / 🛛 🕯     |
|     | 9/2      | 37 84 7840 528-5 | 0121 - GYÚJTÓK                                                 | 10             | HU - Abádszalók mrh. [5512328] | [nincs megadva] | [nincs megadva]  | • / 🛛 🕯     |
|     |          |                  |                                                                |                |                                |                 |                  |             |
|     |          |                  |                                                                |                |                                |                 | Ürlap letöltése  |             |

#### 2.2.2.6 Felvett blokkoknál elérhető műveletek

A felvett blokkokhoz tartozó műveleteket a blokkok utolsó oszlopában találjuk meg.

| Pazz         Pályaszám         UN kód, megnevezés         Mennyiség (kg)         Rendeltettés         Kisorolás           2         21 55 2451 360-7         123 - METILÁL         123         - (nincs megadva)         Image and the second second sec | Szállít | s/fuvarozás adatai |                                                                                         |                |             | 🕂 Új 🛛 Frisst   | t 🧌 Alaphelyzet |
|----------------------------------------------------------------------------------------------------|---------|--------------------|-----------------------------------------------------------------------------------------|----------------|-------------|-----------------|-----------------|
| 2         2155 2451 360-7         1234 - METILÁL         123         -         [nincs megadva]         ● ✔ □           3/2         88 8888888         0234 - NÁTRIUM-DINITROo-KREZOLÁT, száraz vagy 15 tömegő+ nál kevesebb vízzel nedvesített         3         -         [nincs megadva]         ● ✔ □         □           3/1         88 8888888         1653 - NIIKKEL-CIANID         5432         -         [nincs megadva]         ● ✔ □         □                                                                                                    | Po      | . Pályaszám        | UN kód, megnevezés                                                                      | Mennyiség (kg) | Rendeltetés | Kisorolás       |                 |
| 3/2         88 88 888 88         0.234 - NÁTRIUM-DINTROo-KREZOLÁT, száraz vagy 15 tömeg%-nál kevesebb vízzel nedvesített         3         -         [nincs megadva]               -         [nincs megadva]               -         [nincs megadva]               -         [nincs megadva]               -         [nincs megadva]               -         [nincs megadva]               -         [nincs megadva]               -         [nincs megadva]           -         -         [nincs megadva]           -         -         -         -         -         -         -         -         -         -         -         -         -         -         -         -         -         -         -         -         -         -         -         -         -         -         -         -         -         -         -         -         -         -                                                                                                    | 2       | 21552451360-7      | 1234 - METILÁL                                                                          | 123            | -           | [nincs megadva] | • / 🗆 🖬         |
| 3/1 88 88 8888 888-8 1653 - NIKKEL-CIANID 5432 - [nincs megadva] 🕢 🖉 🎤 🔲 🕅                                                                                                    | 3/3     | 88 88 8888 888-8   | 0234 - NÁTRIUM-DINITROo-KREZOLÁT, száraz vagy 15 tömeg%-nál kevesebb vízzel nedvesített | 3              | ÷           | [nincs megadva] | •/00            |
|                                                                                                    | 3/      | 88 88 8888 888-8   | 1653 - NIKKEL-CIANID                                                                    | 5432           | •           | [nincs megadva] | • / 🛛 🗊         |

Az egyes bejelentéseken végrehajtható műveletek az alábbiak:

- Megtekintés: Egy blokkhoz tartozó adat megtekintése a 
   ikonra kattintással lehetséges.
- Szerkesztés: A A kikonra kattintva felugró ablakban jelennek meg a blokkoz tartozó adatok szerkesztés módban.
- Másolás: Egy adott blokk másolása a<sup>l</sup> ikon segítségével lehetséges. A rendszer, a másolásra kijelölt blokk alatt hoz létre egy újabbat, ahol a pozíción és a mennyiségen kívül az összes adat kitöltésre kerül a lemásolt blokk alapján.
- *Törlés:* Egy adott blokkot a 🛅 ikonra kattintva lehet törlni.

# 2.2.2.7 Vonatösszeállítás frissítése

A PHM rendszerből lekért adatok frissítése a <sup>C Frant</sup> gomb segítségével lehetséges, melynek hatására automatikusan frissül a szállítási adatokat tartalmazó blokk. Amennyiben olyan adatot talál a rendszer a TC adatok között, mely jelenleg nem része a bejelentésnek, akkor a létrehozott blokk háttérszíne zöld lesz. Amennyiben olyan blokk szerepel a bejelentőn, mely már nem része az aktuális (adott menetvonalhoz tartozó legfrissebb) TC adatoknak, úgy az adott blokk hátterét pirosra változtatja a rendszer. Amennyiben egy adott blokkban szereplő pozíció eltér a legfrissebb TC adathoz képest, azt sárgával jelőli a rendszer és módosítja a tartalmát a TC-nek megfelelően. A többi TCből jövő adat esetében (lásd fentebb) csak kiírja a módosult értékeket. Ha egy blokkban a TC-ből betölthető adatok egyike eltér a jelenleg megadott adattól, akkor a blokk megjelölésre kerül egy piros felkiáltójeles háromszöggel. A blokk szerkesztésekor az eltérő adat felett megjelenik a TC szerinti érték.

| s | zálli | ítás/fu | varozás adatai   |                                                                                         |                |             | + Új 🖸 Frissít      | s Alaphelyzet |
|---|-------|---------|------------------|-----------------------------------------------------------------------------------------|----------------|-------------|---------------------|---------------|
|   |       | Poz.    | Pályaszám        | UN kód, megnevezés                                                                      | Mennyiség (kg) | Rendeltetés | Kisorolás           |               |
|   | •     | 2       | 21 55 2451 360-7 | 1234 - METILÁL                                                                          | 123            | -           | [nincs megadva]     | •/00          |
|   |       | 3/1     | 88 88 8888 888-8 | 1653 - NIKKEL-CIANID                                                                    | 5432           | -           | Nyársapát [5517087] | •/00          |
|   |       | 3/2     | 88 88 8888 888-8 | 0234 - NÁTRIUM-DINITROo-KREZOLÁT, száraz vagy 15 tömeg%-nál kevesebb vízzel nedvesített | 3              | -           | [nincs megadva]     | •/00          |

Amennyiben az adott vonathoz nem áll rendelkezésre TC adat, úgy a frissítés gomb megnyomása nem módosítja a már beírt adatokat.

#### 2.2.2.8 Blokkok alaphelyzetbe állítása

A Szállítási/fuvarozás adatainak kiindulási állapotához való visszatérés, az Alaphelyzet gomb megnyomásával oldható meg. A gomb megnyomásával megerősítő üzenet érkezik, melyet jóváhagyva a program visszatölti a bejelentés szállítás/fuvarozás adatainak szerkesztés előtti állapotát.

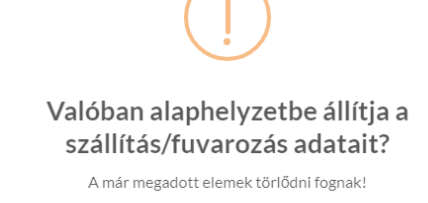

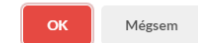

#### 2.2.2.9 Blokkok kisorolása

<u>A célállomásig le nem közlekedő vonatok esetén lehetőség van korábbi szolgálati helyen</u> <u>is kisorozni az egyes blokkokat. A bejelentő állomást is meg lehet jelölni, mint felkínált</u> <u>kisoroló állomás.</u> formázott: Betűtípus: +Címsorok (Cambria) formázott: Térköz Utána: 0 pt, Sorköz: szimpla

formázott: Normál, Behúzás: Bal: 0 cm, Első sor: 0 cm, Tabulátorok: 13,97 cm, Balra igazított

|      | Szeged-F     | Rendező [5517210]      |       |                    |           |             |             |             |             |         |             |               |                                      |     |                 |   |
|------|--------------|------------------------|-------|--------------------|-----------|-------------|-------------|-------------|-------------|---------|-------------|---------------|--------------------------------------|-----|-----------------|---|
| Me   | netvonal     | I tulajdonos*          |       | VTK szerinti pozí  | ció*      | Kocsin belü | i pozíció * | Pályaszár   | •           | Beso    | oroló állon | 1ás           |                                      |     |                 |   |
| F    | Rail Carg    | o Hungaria Zrt. [2155] |       | 1                  |           | 1           |             | 33 80 7     | 845 656-7   | к       | iskunfélej  | yháza (5517   | 137]                                 |     |                 | ~ |
| 576  | llit det vel | izző neve kódia*       |       | UN szám - megne    | vezés*    |             |             |             |             |         |             |               |                                      |     |                 |   |
| 520  | Care         | o klungaria Zrt [2155] |       | 1201 - KOZMA       | OLAJ      |             |             |             |             |         |             |               |                                      |     |                 |   |
|      | tun curg     | and along a            |       | Bárca #1           |           | Bárca #2    |             | Bárca #3    |             | Bárc    | a#4         |               | Csomagolási kód                      |     | Mennyiség (kg)* |   |
| Sza  | llitast ve   | anest Váci út. 92      |       | 3                  | ~         |             | ~           |             | ~           |         |             | ~             |                                      |     | 48500           |   |
|      |              |                        |       | Rendeltetési állor | más       |             |             | Szállítás r | nódja *     |         |             | Kisoroló állo | más                                  |     |                 |   |
|      |              |                        |       | HU - Kiskundor     | ozsma (1  | 7194]       | ×           | tartály     | kocsi       |         | ~           | Petőfiszál    | lás [5517145]                        |     |                 | 7 |
| záll | ítás/fuva    | arozás adatai          |       |                    |           |             |             |             |             |         | _           | [nincs me     | [adva]                               | -   |                 | ۲ |
|      | Poz.         | Pályaszám              | UN    |                    |           |             |             |             |             |         | _           | Kiskunfél     | gyháza [5517137]                     |     |                 |   |
|      | 1/1          | 33 80 7845 656-7       | 12 Fu | uvarlevél adatok   |           |             |             |             |             |         |             | Csengele      | as [551/145]<br>[5517152]            |     |                 |   |
| A    | 1/1          | 33 80 7845 656-7       | 12    | Küldemény átvét    | elének dá | átuma *     | Fuvarozó U  | IC kódja *  | Feladó neve | •       |             | Kistelek [    | 517160]                              |     |                 |   |
| •    | 1/1          | 33 80 7845 656-7       | 12    | 2025-06-10         |           |             | 2155        |             | KEFAG K     | ïskunsá | igi Erdész  | Balástya [    | 5517178]                             |     |                 |   |
|      | 1/1          | 22.90.7945.656-7       | 12    | Feladási szám*     |           |             |             |             |             | Felar   | dási állom  | Kiskundo      | ozsma [5517194]                      |     |                 |   |
|      | 1/ L         | 00 00 7045 (5/ 7       | 10    | 000/0450           |           |             |             |             |             |         |             | Szeged-Re     | endező [5517210]                     |     |                 |   |
| A    | 1/1          | 33807845656-7          | 12    | 00060159           |           |             |             |             |             | H       | U - Kiskun  | >> Szegei     | 1[5517228]<br>WT korosztozós [55195] | 201 |                 |   |
| A    | 1/1          | 33 80 7845 656-7       | 12    |                    |           |             |             |             |             |         |             | Szeged-Re     | ikus [5518531]                       | 27] |                 |   |
| A    | 1/1          | 33 80 7845 656-7       | h -   |                    |           |             |             |             |             |         |             | Algyő [55     | 18549]                               |     |                 |   |
| ~    | 1/1          | 33.80 7845 656-7       | 12    |                    |           |             |             |             |             |         |             | _             |                                      |     |                 |   |

formázott: Normál, Behúzás: Bal: 0 cm, Első sor: 0 cm

#### 2.2.2.92.2.2.10 Tervezett megállások adatai

Ebben a blokkban megjelenik az összes állomás, mely az alapadatoknál megadott bejelentő állomás után következik a menetvonalon és jelöve van tervezett megállás. Ez az információ a K2 menetrend alapján kerül előtöltésre. A táblázatban megjelenik az állomás neve, azonosító kódja, a tervezett érkezési és indulási dátum és idő.

| Fervezett megaliasok adatai |                   |                      | Ibsidi            | ook entoiasia percoel ++ Libuta +> Alaponyait |
|-----------------------------|-------------------|----------------------|-------------------|-----------------------------------------------|
|                             | Terx. érk. dátuma | Terv. érk. időpontja | Terx. Ind. dátuma | Terv. ind. idópontja                          |
| Soroksár-Terminál (5511064) |                   |                      | 2019-04-12        | 02:53                                         |
| Ferencváros (5510025)       | 2019-04-12        | 03:08                | 2019-04-12        | 04.08                                         |
| Hegyeshalom [5501362]       | 2019-04-12        | 06:18                | 2019-04-12        | 08.04                                         |
| Hegyeshalom oh. [5506015]   | 2019-04-12        | 08.08                |                   |                                               |

A felhasználónak lehetősége van, hogy megadott perccel eltolja a bejelentő állomás

tervezett indulási időpontját.

gombra kattintva a tervezett megállások érkezési és indulási időpontjai is a megadott idővel eltolásra kerülnek. Ez a funkció hasznos lehet akkor, ha a bejelentés módosításának oka a menetvonalon tapasztalható késés/korábbi közlekedés. A táblázatban szereplő, tervezett megállásban érintett állomások érkezési és indulási időpontjai egyedileg is módosíthatók. A bejelentés mentésekor ellenőrzi a program, hogy a megadott érkezési / indulási időpontok egymást követik-e. Amennyiben hibát észlel, azt jelzi a felhasználónak.

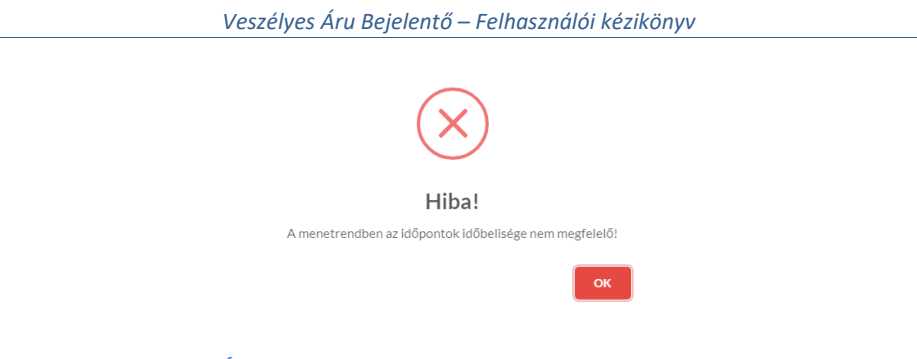

## <del>2.2.2.10</del>2.2.2.11 Útvonal

Ebben a blokkban megjelenik az összes állomás, mely az alapadatoknál megadott bejelentő állomás után következik a menetrendben. Az állomás neve mellett megjelenik az állomás kódja és vonalszáma is. A megjelenő adatokat szerkeszteni nem lehet.

| Imásfüzitő felső (5501180) (1) | → Komárom-Rendező [5   | 501214] (1) -> Komárom   | (5501222) (1) -> Ács (5501230) (1) | → Nagyszentjános [5501248] (1) → Gyd   | rszentiván (5501255] (1) → Győrszent | iván elágazás (5540766) (1) 🔶 |
|--------------------------------|------------------------|--------------------------|------------------------------------|----------------------------------------|--------------------------------------|-------------------------------|
| iyör-Rendező (5501271) (1) 🔿   | → Győr [5501289] (1) → | Ottevény (5501313) (1) - | Lébény-Mosonszentmiklós (5501321   | (1) → Kimle - Károlyháza [5501339] (1) | → Mosonmagyaróvár [5501347] (1) →    | Hegyeshalom [5501362] (10)    |
| legyeshalom oh. [5506015] (1U) |                        |                          |                                    |                                        |                                      |                               |

#### 2.2.2.112.2.2.12 Bejelentéshez kapcsolódó műveletek

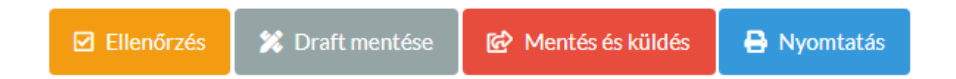

A bejelentéshez kitöltése után a felhasználó az alábbi lehetőségek közül választhat:

- Ellenőrzés: Az ellenőrzés művelete csak a megadott adatok ellenőrzését jelenti (kocsi adatok is, lásd fentebb), az adatok nem kerülnek mentésre az adatbázisban. Az ellenőrzés kitér az összes kötelező mező kitöltöttségére, valamint a megadott tervezett érkezési és indulási időpontokra is, melyek között nem lehet átfedés. Az indulási idő nem lehet korábbi, mint az érkezési idő, valamint az értékeknek reprezentálni kell az állomások egymásutániságát. Az ellenőrzés vizsgálja, hogy a megadott vonat az ellenőrzés pillanatában még közlekedésre kijelölt, és veszélyes áru továbbítással megjelölt. Az ellenőrzés során a talált hibákról a felhasználót értesíti a program.
- Draft mentés: Ennél a műveletnél is történik ellenőrzés, de az adatok adatbázisba mentése után nem történik azonnali küldés a OKF felé. A draftként mentett bejelentés nem kap verziót sem. A 14 napnál régebbi draft bejelentések automatikusan törlésre kerülnek.
- Mentés és küldés: Ennél a műveletnél is történik ellenőrzés, és az adatok adatbázisba mentése után a bejelentés automatikusan továbbításra kerül az OKF felé. A küldés után a rendszer email értesítőt küld a bejelentőnek, a kapcsolattartónak valamint az OSS szolgálatnak.
- \_\_\_\_\_Nyomtatás: Mielőtt megjeleníti a rendszer a bejelentés nyomtatási képét, ennél a műveletnél is ellenőrzi az adatokat, de azok nem kerülnek mentésre az adatbázisban. A nyomtatási kép a bejelentés adatai mellett tartalmazza a nyomtatás

pontos idejét (dátum, óra:perc), a "A rögzített adatok a valóságnak megfelelnek" szöveget valamint az aláíráshoz szükséges helyet.

## 2.2.2.13 Bejelentés automatikus mentése

Lehetőség van arra, hogy a felhasználó bekapcsolja az automatikus mentési funkciót. Ezzel az adatlap minden olyan módosítás után elmentődik, amikor azt egyébként a manuális draft mentés használatával is meg lehetne tenni.

| -{ | formázott: Betűtípus: +Címsorok (Cambria)        |
|----|--------------------------------------------------|
| 1  | formázott: Normál                                |
| -{ | formázott: Betűtípus: +Címsorok (Cambria), 12 pt |
| Ľ  | formázott: Betűtípus: +Címsorok (Cambria)        |
| ľ, | formázott: Betűtípus: +Címsorok (Cambria), 12 pt |
| Y  | formázott: Betűtípus: +Címsorok (Cambria)        |
| Ì  | formázott: Betűtípus: +Címsorok (Cambria)        |
| Y  | formázott: Betűtípus: +Címsorok (Cambria)        |
| X  | formázott: Default                               |
|    |                                                  |

Ennek be/ki - kapcsolása a bejelentés adatlapjának fejlécében, a "Bejelentés alaphelyzetbe állítás" gomb mellett az Automatikus Draft mentés jelölővel lehetséges.

|                                 |                                | 🗆 automatikus draft mentés        |
|---------------------------------|--------------------------------|-----------------------------------|
|                                 |                                | Bejelentés alaphelyzetbe állítása |
| A vonat indulásának helye *     |                                |                                   |
| Tapolca [5504598] [M]           | Adatlap automatikus<br>mentése |                                   |
| Menetvonal tulajdonos*          |                                |                                   |
| Rail Cargo Hungaria Zrt. [2155] | válasszon                      | ~                                 |
| Szállítást végző neve, kódja *  | Kapcsolattartó email címe      |                                   |
| Rail Cargo Hungaria Zrt. [2155] |                                |                                   |

automatikusan elmentődik a háttérben, amikor azt egyébként a manuális draft mentés használatával is meg lehetne tenni. Abban az esetben, ha a mentés sikertelen, (mert pl nincs egy kötelező adat kiválasztva) akkor erről nem kerül semmilyen értesítés megjelenítésre. Hasonló módon, sikeres mentés esetén se kerül értesítésre a felhasználó. Új Szállítás/fuvarozás adat rögzítése esetén a kocsi mentésével egyidejűleg megtörténik az automatikus mentés is. Kocsin belül nem történik részleges mentés, hogy ne lehessen érvénytelen adatokkal rakományt letárolni.

A funkció használatával keletkezett draft bejelentések megegyeznek a jelenleg is a rendszerben levő "Draft mentése" nyomógomb megnyomásakor létrehozott draft verziókkal, azokat ugyan úgy látja a létrehozó felhasználó mellett a többi jogosult felhasználó is.

Az "automatikus mentés" jelölő értéke felhasználó szintű beállítás. A felhasználó megtekintheti a felhasználói profil oldalán.

formázott: Betűtípus: +Címsorok (Cambria)

formázott: Betűtípus: +Címsorok (Cambria)

formázott: Betűtípus: +Címsorok (Cambria)

formázott: Listaszerű bekezdés;Számozott lista 1;Welt L;Eszeri felsorolás;List Paragraph à moi;lista\_2;Bullet\_1;Bullet List;FooterText;numbered;Paragraphe de liste1;Bulletr List Paragraph;列出段落;列出段落1;Listeafsnit1;Parágrafo da Lista1;以代發落1;List Paragraph;Dot pt

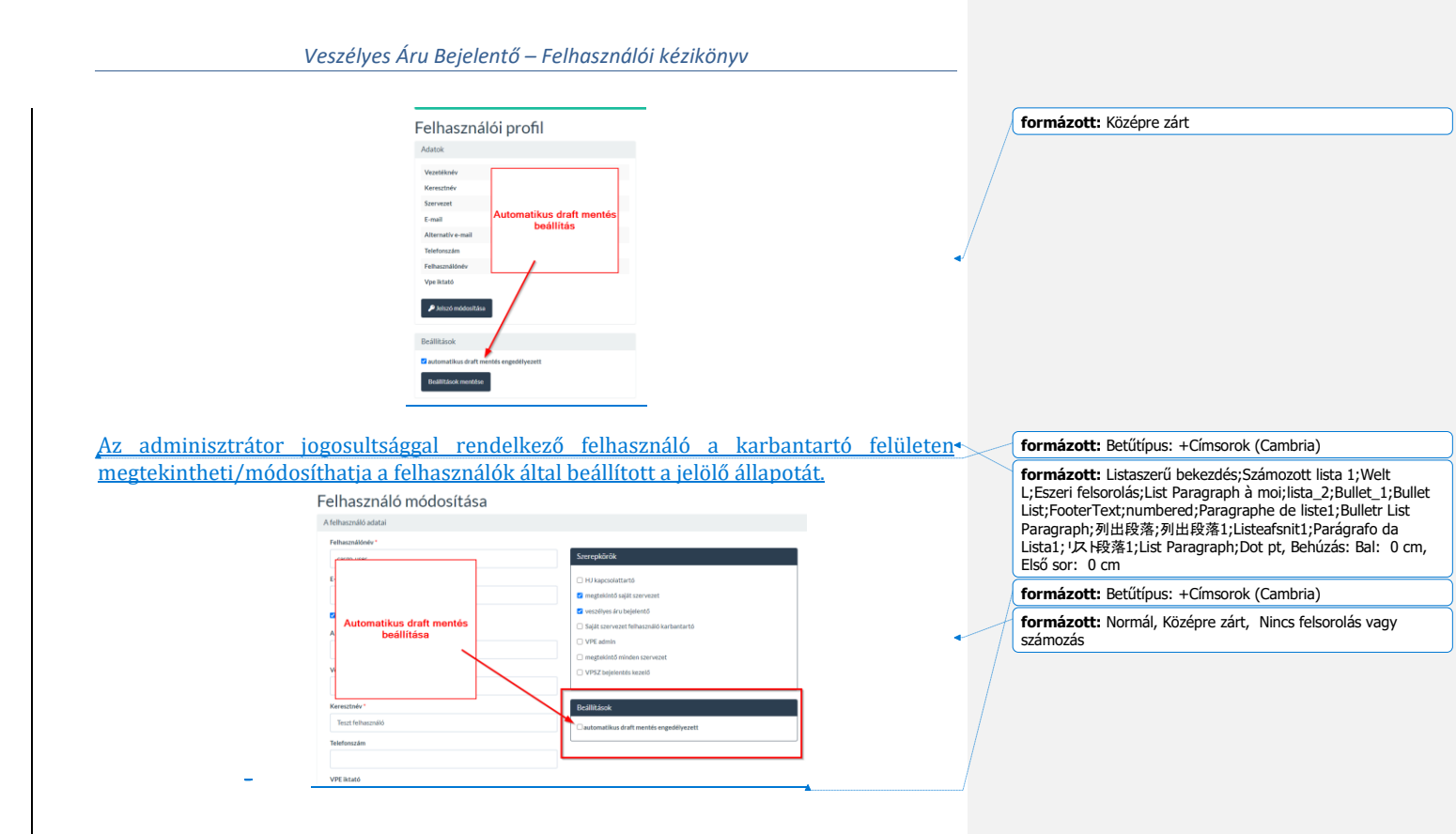

# 2.3 Lekérdezés

A VÁB rendszerben rögzített bejelentéseket listázza ki a program ebben a menüpontban.

| 🗳 Szűr  | İs            |                      |           |        |                      |                         |                 |                         |            | >        |
|---------|---------------|----------------------|-----------|--------|----------------------|-------------------------|-----------------|-------------------------|------------|----------|
| 5orszám | VÁB azonosító | Menetvonal azonosító | Vonatszám | Verzió | Bejelentés időpontja | OKF beërkezës időpontja | Közlekedési nap | Bejelentő állomás       | Stätusz    | Művelete |
| 1       | 2019/92/0     | 2018/403531/0        | 66201     | E1     | 2019-05-31 18:43     | 2019-05-31 18:43        | 2019-05-30      | Eperjeske-Rendező (sz.) | Továbbítva | • 2 6    |
| 2       | 2019/90/1     | 2018/400737/0        | 47130     | M2     | 2019-05-31 14:44     | 2019-05-31 14:44        | 2019-05-30      | Nyársapát               | Továbbltva | • 2      |
| 3       | 2019/91/0     | 2018/400845/0        | 53001     | E1     | 2019-05-30 15:40     | 2019-05-30 15:40        | 2019-05-30      | Bükkábrány              | Továbbitva | • 2 1    |
| 4       | 2019/90/0     | 2018/400737/0        | 47130     | E1     | 2019-05-31 13:14     | 2019-05-31 13:14        | 2019-05-30      | Kecskemét               | Továbbítva | @ Z      |
| 5       | 2019/87/4     | 2019/858628/0        | 29088     | UE5    | 2019-05-30 12:34     |                         | 2019-05-29      | Ferencváros             | Hibs       | · C      |
| 6       | 2019/87/3     | 2019/858628/0        | 29088     | UE4    | 2019-05-30 12:33     |                         | 2019-05-29      | Ferencváros             | Hiba       | ⊛ 🗹 C    |
| 7       | 2019/87/2     | 2019/858628/0        | 29088     | UE3    | 2019-05-30 12:31     |                         | 2019-05-29      | Ferencváros             | Hibs       | ⊛ Ľ C    |
| 8       | 2019/87/1     | 2019/858628/0        | 29088     | UE2    | 2019-05-30 12:31     |                         | 2019-05-29      | Ferencváros             | Hiba       | ⊕ Ľ C    |
| 9       | 2019/87/0     | 2019/858628/0        | 29088     | E1     | 2019-05-29 11:19     |                         | 2019-05-29      | Ferencváros             | Hibs       | ⊛ Z C    |
| 10      | 2019/86/5     | 2019/858616/0        | 89451     | M6     | 2019-05-25 10:14     | 2019-05-25 10:14        | 2019-05-25      | Komló                   | Továbbitva | • C      |

A lista felett, vagy a Szűrés -re, vagy a ikonra kattintva, különböző szűrési feltételek megadásával lehet a rögzített bejelentésekre keresni.

| 🞸 Szűrés 🛛 Van aktív szűrés beállítva |                                                                 | ✓                                                 |  |  |  |  |
|---------------------------------------|-----------------------------------------------------------------|---------------------------------------------------|--|--|--|--|
| Alapadatok                            |                                                                 |                                                   |  |  |  |  |
| Menetvonal azonosītō                  | Menetvonał tulajdonosa<br>Nincs kiváliasztva –<br>VAS azonsáłtó | Bejelentő állomás<br>Kőzlekedési időszak (tél-ig) |  |  |  |  |
| Bejelentés dátuma (tól-ig)            | Bejelentés státusza                                             | Bejelentés verzió                                 |  |  |  |  |
| ≝ × ≝ ×                               | Nincs kiválasztva <del>-</del>                                  |                                                   |  |  |  |  |
| Köztes állomás 🗸                      | Csak stornózásra jelölteket listáz                              | Helyettesítő állomásokra is keres                 |  |  |  |  |
| Kocsikra vonatkozó adatok             | Record differente                                               | INterfe                                           |  |  |  |  |
|                                       | Celldömölk-Rendező (5543646) × -                                | 01452811                                          |  |  |  |  |
| Rendeltetési állomás                  | Kisoroló állomás                                                | Bárcaszám                                         |  |  |  |  |
| ×                                     | -                                                               | Nincs kiválasztva –                               |  |  |  |  |
| Csomagolási kód                       | Szállítás módja                                                 |                                                   |  |  |  |  |
|                                       |                                                                 |                                                   |  |  |  |  |
| Fuvarozásra vonatkozó adatok          |                                                                 |                                                   |  |  |  |  |
| Küldemény átvételének dátuma (tól-ig) | Fuvarozó UIC kódja                                              | Feladó neve                                       |  |  |  |  |
| Külső hivatkozás                      | Feladási szám                                                   | Feladási állomás                                  |  |  |  |  |
|                                       |                                                                 | ×                                                 |  |  |  |  |
|                                       |                                                                 | ✓ Szűrés C Szűrök törlése                         |  |  |  |  |

Az alábbi szűrőfeltételek segítik a bejelentések keresését:

Alapadatok:

- Menetvonal azonosító
- Menetvonal tulajdonosa (többes kijelölés)

- Bejelentő állomás
- Vonatszám
- VÁB azonosító
- Közlekedési időszak(tól-ig)
- Bejelentés dátuma (tól-ig)
- Bejelentés státusza (többes kijelölés)
- Bejelentés verzió
- Köztes állomás
- Csak sortnózásra jelölteket listáz (checkbox)
- Helyettesítő állomásokra is keres

#### Kocsikra vonatkozó adatok

- Kocsi pályaszáma
- Besoroló állomás
- UN szám
- Rendeltetési állomás
- Kisoroló állomás
- Bárcaszám (többes kijelölés)
- Csomagolási kód (többes kijelölés)
- Szállítás módja (többes kijelölés)

Fuvarozásra vonatkozó adatok:

- Küldemény átvételének dátuma (tó-ig)
- Fuvarozó UIC kódja
- Feladó neve
- Külső hivatkozás
- Feladási szám
- Feladási állomás

A szűrőfeltételek beállítása után a gombra kattintva lehet az eredményt megjeleníteni. A beállított szűrőfeltételeket a C Szűrők törlése gombbal lehet törölni.

A rendszer a beállított szűrőfeltételeket megjegyzi, amíg a felhasználó be van jelentkezve a rendszerbe. Szürés Vanaktiv szürés beállítva

A találati lista az alábbi információkat tartalmazza az egyes bejelentésekről:

- VÁB azonosító
- Menetvonal azonosító
- Vonatszám
- Verzió
- Bejelentés időpontja
- OFK beérkezés időpontja
- Közlekedési nap
- Bejelentő állomás
- Státusz
- Műveletek ikonsor

Veszélyes Áru Bejelentő – Felhasználói kézikönyv

| Sorszám | VAB azonositó | Menetvonal azonosító | Vonatszám | Verzió | Beielentés időpontia | OKF beérkezés időpontia | Közlekedési nap | Bejelentő állomás       | Státusz    | Műveletek |
|---------|---------------|----------------------|-----------|--------|----------------------|-------------------------|-----------------|-------------------------|------------|-----------|
| 1       | 2019/92/0     | 2018/403531/0        | 66201     | E1     | 2019-05-31 18:43     | 2019-05-31 18:43        | 2019-05-30      | Eperjeske-Rendező (sz.) | Továbbitva | • 2 1     |
| 2       | 2019/90/1     | 2018/400737/0        | 47130     | M2     | 2019-05-31 14:44     | 2019-05-31 14:44        | 2019-05-30      | Nyársapát               | TovStoltva | • 2       |
| 3       | 2019/91/0     | 2018/400845/0        | 53001     | E1     | 2019-05-30 15:40     | 2019-05-30 15:40        | 2019-05-30      | Bükkábrány              | Továbbítva | • •       |
| 4       | 2019/90/0     | 2018/400737/0        | 47130     | E1     | 2019-05-31 13:14     | 2019-05-31 13:14        | 2019-05-30      | Kecskemét               | Tovébbitva | • 2       |
| 5       | 2019/87/4     | 2019/858628/0        | 29088     | UE5    | 2019-05-30 12:34     |                         | 2019-05-29      | Ferencváros             | Hibs       | OBC       |
| 6       | 2019/87/3     | 2019/858628/0        | 29088     | UE4    | 2019-05-30 12:33     |                         | 2019-05-29      | Ferencváros             | Hiba       | • C C     |
| 7       | 2019/87/2     | 2019/858628/0        | 29088     | UE3    | 2019-05-30 12:31     |                         | 2019-05-29      | Ferencváros             | Hiba       | · · ·     |
| 8       | 2019/87/1     | 2019/858628/0        | 29088     | UE2    | 2019-05-30 12:31     |                         | 2019-05-29      | Ferencváros             | Hiba       | OBC       |

Az egyes bejelentéseken az alábbi műveletek hajthatók végre:

Adatlap: A ikonra kattintva megnyílik a bejelentés adatlapja, ahol csak olvasható formában elérhető a bejelentéshez tartozó összes információ. Az adatlap alján megjelenítésre kerülnek a korábbi és későbbi verziók link formájában, melyre kattintva az adatlap átvált a kiválasztott verzió adatlapjára. Az adatlap a korábbi es későbbi verzió adatlapjára. Az adatlap a

gombra kattintva nyomtatható.

- Módosítás: A ikonra kattintva a már elküldött státuszú bejelentéseket lehet megnyitni, ahol a felhasználó tetszőleges szerkesztési / módosítási műveletet elvégezhet. A mentés során új verzió jön létre.
- Újraküldés: VPE admin jogosultság esetén a cikonra kattintva lehet újraküldeni a hibás státuszú bejelentést, mely az eredeti bejelentés másolásával és új verzióval ellátva kerül ismételt küldésre.
- Stornó: A i ikonra kattintva az adott bejelentést lemásoljuk és új verziószámon ("Sx") kerül elküldésre az OKF felé. Minden olyan verzió stornózható, ami eredeti, vagy olyan későbbi verzió, amely a legelső verzióval egyező kezdő szolgálati helyről indul.
- Visszarendelés: a sztornózott igények esetében az utolsó (tehát a sztornózott

verzió) mellet megjelenítésre kerül egy visszarendelést szimbolizáló ikon melyre kattintva, egy új bejelentést lehet megtenni. A visszarendelt bejelentés "Ex" verziót kapja, ahol x a sztornó verziót követő szám. A bejelentés tartalma nem kerül lemásolásra, hanem a felület úgy viselkedik, mintha egy új bejelentést tenne meg a megrendelő. A rendszer a továbbiakban úgy működik, mintha az új E bejelentés lenne az első, tehát az azt megelőző és lesztornózott verziókat nem veszi figyelembe, az ellenőrzések tekintetében. (a lista nézetben továbbra is megtalálhatóak lesznek ezek is)

A lista ablak lehetőséget ad az oldal alján található gombra kattintva a bejelentések tömeges Excel exportjára is, mely a listában megjelenő adatokat fogja tartalmazni.

#### 2.3.1 VÁB azonosító

A veszélyes áru bejelentéseknek a program a "Mentés és küldés" után egy verziószámot generál, amely betűből és számból áll (pl: E1 vagy UM4).

A verziószámban szereplő betűk az alábbiak lehetnek:

"E" – első bejelentés

- "M" módosító bejelentés
- "K" kézi, azaz nem a VÁB rendszerből indított bejelentés
- "S" törölt bejelentés
- "UE" első bejelentés utólagosan küldve
- "UM" utólagosan küldött módosító bejelentés
- "UK" utólagos kézi, azaz nem a VÁB rendszerből indított bejelentés
- "US" utólagosan küldött törölt bejelentés

Az első bejelentés verziószáma, amennyiben nem utólagosan történik, "E1" lesz. Sikertelen OKF küldés esetén az adott E vagy M verzió állapota sikertelen küldésűre áll be.

Ezzel egyidejűleg automatikusan létrehozásra kerül egy új verzió, ami tartalmilag teljes egészében megegyezik a sikertelen küldésben érintett verzióval. Az új verzió azonosítója az eredetileg küldendő verzió azonosítója elé beillesztett U- betűvel kerül meghatározásra. Tehát E1->UE1, M3->UM3, S6->US6 stb.

Az eredeti sikertelen küldésű igény már nem lesz újraküldhető, ellenben az újonnan létrehozott verziót a rendszer percenként megpróbálja újra benyújtani az OKF felé. Amennyiben a meghatározott kisérlet szám alatt sem sikeres a küldés, akkor az U verzió státusza "Automatikus újraküldés sikertelen" -re áll be. Később, miután az interface kapcsolat helyreállt, lehetősége nyílik ebben а státuszban VPE а rendszeradminisztrátornak a felületen a bejelentés újraküldésére, az újraküldés gomb megnyomásával. Az újraküldéseket naplózza a rendszer. A naplózás az adatlap alján az Állapotváltozások blokkban található.

Ha már történt bejelentés az adott menetvonalra, azt a sor végén, a Bejelentések száma oszlop mutatja. A mezőben megjelenő szám mutatja meg, mennyi bejelentés történt az adott menetvonara.

| Bejeler    | ntes - menetvonal v | alasztasa |           |                       |                                       |                                |
|------------|---------------------|-----------|-----------|-----------------------|---------------------------------------|--------------------------------|
| Közlekedés | i nap: 2019-04-15   | Q Keresés |           |                       |                                       |                                |
| Sorszám    | Vpe azonosító       | Szervezet | Vonatszám | Induló állomás        | Érkező állomás                        | <u>Bejelentések száma</u><br>ÿ |
|            |                     | •         |           | -                     | -                                     |                                |
| 1          | 2018/405338/0       | RCHUN     | 24440     | Ferencváros [5510025] | Budaörs [5501032]                     | 9                              |
| 2          | 2018/417419/0       | RCHUN     | 82905     | Dunaújváros [5506502] | Ferencváros Nyugati rendező [5540162] | 2                              |
| 3          | 2018/406146/0       | RCHUN     | 91202     | Esztergom [5501511]   | Almásfüzitő [5501172]                 | 1                              |

A menetvonal sorára kattintva kilistázza az adott menetvonalhoz kapcsolódó összes korábbi bejelentést.

A 2018/405338/0 menetvonalhoz a 2019-04-15 napra rögzített bejelentések listája

| Sorszám | VÁB azonosító | Menetvonal azonosító | <u>Vonatszám</u> | <u>Verzió</u> | Bejelentés időpontja | OKF beérkezés időpontja | Közlekedési nap | Bejelentő állomás | Státusz    | Műveletek |
|---------|---------------|----------------------|------------------|---------------|----------------------|-------------------------|-----------------|-------------------|------------|-----------|
| 1       | 2019/25/8     | 2018/405338/0        | 24440            | UM9           | 2019-04-15 17:21     |                         | 2019-04-15      | Ferencváros       | Hiba       | @ 🖪 C     |
| 2       | 2019/25/7     | 2018/405338/0        | 24440            | UM8           | 2019-04-15 17:21     | 2019-04-15 17:21        | 2019-04-15      | Ferencváros       | Továbbítva | ۲         |
| 3       | 2019/25/6     | 2018/405338/0        | 24440            | M7            | 2019-04-15 17:20     | 2019-04-15 17:20        | 2019-04-15      | Ferencváros       | Továbbítva | ۲         |
| 4       | 2019/25/5     | 2018/405338/0        | 24440            | UM6           | 2019-04-15 17:20     |                         | 2019-04-15      | Ferencváros       | Hiba       | @ 🖪 C     |
| 5       | 2019/25/4     | 2018/405338/0        | 24440            | M5            | 2019-04-15 17:15     |                         | 2019-04-15      | Ferencváros       | Hiba       | @ 🖪 C     |
| 6       | 2019/25/3     | 2018/405338/0        | 24440            | UE4           | 2019-04-15 17:14     |                         | 2019-04-15      | Ferencváros       | Hiba       | @ 🖪 C     |
| 7       | 2019/25/2     | 2018/405338/0        | 24440            | UE3           | 2019-04-15 17:14     |                         | 2019-04-15      | Ferencváros       | Hiba       | @ 🗷 C     |
| 8       | 2019/25/1     | 2018/405338/0        | 24440            | UE2           | 2019-04-15 17:14     |                         | 2019-04-15      | Ferencváros       | Hiba       | @ 🖪 C     |
| 9       | 2019/25/0     | 2018/405338/0        | 24440            | E1            | 2019-04-15 17:14     |                         | 2019-04-15      | Ferencváros       | Hiba       | @ 🖪 C     |
|         |               |                      |                  |               |                      |                         |                 |                   |            |           |
|         |               |                      |                  |               |                      |                         |                 |                   |            |           |

📑 Excel expo

# 2.4 Adminisztráció

# 2.4.1 Felhasználók karbantartása

VÁB rendszer 2 féle felhasználó karbantartást tud kezelni. A "Felhasználók (minden szervezet)" esetében bármely szervezet felhasználóit képes az adminisztrátor karbantartani, míg a "Felhasználók" kezelésénél csak az adminisztrátor szervezetén belül levő felhasználókat.

#### 2.4.1.1 Felhasználók karbantartása - minden szervezet

Új felhasználókat felvenni, illetve a rendszerbe már rögzített felhasználók adatait módosítani az **Admin/Felhasználók (minden szervezet)** menüpont kiválasztásával lehet. Ezt a funkciót csak "VPE admin" jogosultsággal rendelkező felhasználók érik el és kezelik.

| ∱ váb   | Bejelentés          | <b>Q</b> Lekérdezés | 🌻 Admin 🗸 | 📌 dev 🗸       | dev@vab-app.pega.local | vab-dev@vab-dev. | udb.          |                    | 2                | PEGA Admin 🗸           |
|---------|---------------------|---------------------|-----------|---------------|------------------------|------------------|---------------|--------------------|------------------|------------------------|
| Felh    | asználó             | k listája           | (mind     | en sze        | ervezet)               |                  |               |                    |                  |                        |
| Szerepi | cörök               |                     |           |               |                        |                  |               |                    |                  |                        |
| 🛃 HJ ka | pcsolattartó        | 19                  | 🗹 megt    | ekintő minden | szervezet              | 🗹 megtekintő saj | ját szervezet | Saját szervezet fe | ihasználó karba  | ntartó                 |
| 🗹 veszé | ilyes áru bejelentő |                     | VPE a     | admin         |                        | VPSZ bejelent    | és kezelő     | Szerepkör nélküli  | felhasználók     |                        |
|         |                     |                     |           |               |                        |                  |               |                    |                  |                        |
|         |                     |                     |           |               |                        |                  |               | 1-20               | megjelenítése a( | z) <b>597</b> elemből. |
|         |                     |                     |           |               |                        |                  |               | 🕂 Új felhasználó 🛃 | ista letőltése   | Összes                 |
| ١D      | Felha               | ználónév            | E-mail    |               | Vezetéknév             | Keresztnév       | Szervezet     | Telefonszám        | Állapot          | Müveletek              |
|         |                     |                     |           |               |                        |                  | ~             |                    | ~                |                        |
| 235     | jozsef              | adam                | vab@pega  | hu            | Ádám                   | János            | OKF           | 76-502014          | aktiv            | 0/Þ                    |
| 533     | szomb               | athely.ibf          | vab@pega. | hu            | Adorján                | Tibor            | OKF           | 94/513-206         | aktiv            | •/¤                    |
| 581     | albisi_             | pz                  | vab@pega. | hu            | Albisi-Pánczél         | Zoltán           | RTB-A         | +43 664 88199595   | aktiv            | ⊚∕¤                    |
| 344     | ferenc              | alfoldi             | vab⊜pega  | hu            | Alföldi                | Ferenc           | OKF           | 88/620-800         | aktiv            | ¢∕⊳                    |
| 239     | csaba.              | almasi              | vab@pega. | hu            | Almási                 | Csaba            | OKF           | 76-502014          | aktiv            | ●/¤                    |
| 372     | attila.             | anda                | vab@pega. | hu            | Anda                   | Attila           | OKF           | 70/3809544         | aktiv            | •/¤                    |
| 195     | andah               | azy                 | vab⊜pega. | hu            | Andahazy               | Norbert          | Petrolsped    | +421 918 900 330   | aktiv            | 0/p                    |

Már rögzített felhasználó adatait a felhasználó sorában található 🖍 ikonra kattintva lehet módosítani.

# Új felhasználó felvitele

| A felhasználó adatai        |                                         |
|-----------------------------|-----------------------------------------|
| Felhasználónév *            | Jelszó*                                 |
|                             |                                         |
| E-mail *                    | Szervezet *                             |
|                             | válasszon szervezetet 🔻                 |
| Az e-mail cím csoportos cím | Szerepkörök                             |
| Vezetéknév *                |                                         |
|                             | mestekintő minden szervezet             |
| Keresztnév *                | megtekintö saját szervezet              |
|                             | Saját szervezet felhasználó karbantartó |
| Telefonszám                 | 🗌 veszélyes áru bejelentő               |
|                             | UPE admin                               |
| Vpe iktató                  | VPSZ bejelentés kezelő                  |
|                             |                                         |
|                             |                                         |
| Rögzítés                    | Mégsem                                  |

A változásokat a Rögzítés gombbal lehet menteni.

#### 2.4.1.2 Felhasználók karbantartása - csak saját szervezet

VPE admin szerepkörű felhasználó számára a felhasználó karbantartásánál megjelenik a "Saját szervezet felhasználó karbantartó szerepkör". Ezt csak ő tudja kiosztani, vagy törölni a felhasználók karbantartása (minden szervezet) oldalon.

| Szerepkörök                             |
|-----------------------------------------|
|                                         |
| HJ kapcsolattartó                       |
| 🗆 megtekintő minden szervezet           |
| 🗆 megtekintő saját szervezet            |
| Saját szervezet felhasználó karbantartó |
| veszélyes áru bejelentő                 |
| UPE admin                               |
| □ VPSZ bejelentés kezelő                |
|                                         |

Azok a felhasználók, akik ezzel a szerepkörrel rendelkeznek, látni fogják az Admin/felhasználók menüpontot, de az ott megjelenő listában, csak a bejelentkezett felhasználóval azonos szervezetbe tartozó felhasználók lesznek láthatóak.

Ezen felhasználók esetében viszont teljes körűen tud műveleteket végezni, tehát tud új felhasználót felvenni (de csak a saját szervezetéhez) valamit tud tiltani, vagy tiltást feloldani, továbbá szerkeszteni.

# Új felhasználó felvitele

| A felhasználó adatai        |                              |
|-----------------------------|------------------------------|
| E-mail *                    |                              |
|                             | Szerepkörök                  |
| Az e-mail cím csoportos cím | □ HJ kapcsolattartó          |
| Vezetéknév *                | 🗆 megtekintő saját szervezet |
|                             | 🗌 veszélyes áru bejelentő    |
| Keresztnév*                 |                              |
| Telefonszám                 |                              |
|                             |                              |
| Rögzítés                    | Mégsem                       |

Új felhasználó esetén a felhasználónév nem megadható, annak tartalmát a rögzítendő felhasználó nevéből automatikusan generálja rendszer, vezeteknev.keresztnev szintaktika alapján az ékezeteket elhagyva, amennyiben foglalt a név, akkor egy futósorszámmal kiegészítve.

# 2.4.1.3 Felhasználó állapot – aktiválás/tiltás

Egy VÁB rendszerbeli felhasználó három állapotban létezhet:

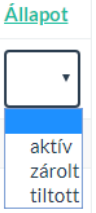

- Aktív belépésre és rendszerhasználatra jogosult. "Tiltott" státuszba "VPE admin" jogosultsággal rendelkező felhasználó teheti. Az előbbi szerepkör tetszőleges szervezethez, míg az utóbbi csak a saját szervezethez tartozó felhasználók állapotát módosíthatja.
- Zárolt belépésre és rendszerhasználatra nem jogosult. Ebbe az állapotba három sikertelen belépési kísérlet után kerülhet a felhasználó. "Aktív" státuszba "VPE admin" jogosultsággal rendelkező felhasználó teheti. Az előbbi szerepkör tetszőleges szervezethez, míg az utóbbi csak a saját szervezethez tartozó felhasználók állapotát módosíthatja.

 Tiltott - belépésre és rendszerhasználatra nem jogosult. "Aktív" státuszba "VPE admin" jogosultsággal rendelkező felhasználó teheti. Az előbbi szerepkör tetszőleges szervezethez, míg az utóbbi csak a saját szervezethez tartozó felhasználók állapotát módosíthatja.

Egy felhasználó letiltásához a sor végén, a műveletek oszlopban található 芦 ikonra kell kattintani. A rendszer megerősítést vár a tiltás elvégzéséhez.

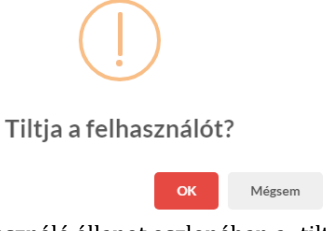

A tiltást követően a letiltott felhasználó állapot oszlopában a "tiltott" szó jelenik meg, és a műveletek oszlopban a <sup>⊨</sup> ikon megváltozik. <mark>⊨</mark>

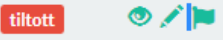

A letiltott felhasználó aktiválása a 📜 ikonra kattintva történik, amely művelet elvégzéséhez szintén megerősítést vár a rendszer.

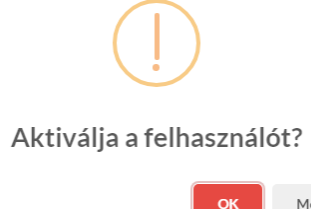

#### 2.4.1.4 Szerepkörök

A VÁB rendszer belső jogosultság kezeléssel rendelkezik, melynek alapja a felhasználókhoz beállított szervezet és szerepkörök. Ezen beállítások alapján az adott modulban korlátozva vannak az elvégezhető műveleteket, ezeket az adott modul leírásánál részletezzük. A rendszerben az alábbi szerepköröket különböztetjük meg:

- HJ kapcsolattartó: a saját szervezetéhez a bejelentő adatlapon kapcsolattartásra kijelölhető. A saját szervezetére vonatkozóan a lekérdező felületen tetszőleges lekérdezést futtathat, ill. exportálhat. A jogosultság kizárólag HJ szervezethez adható.
- Megtekintő saját szervezet: a saját szervezetére vonatkozóan az egyes adatlapok tartalmát korlátozás nélkül megismerheti és azokra a lekérdező felületen tetszőleges lekérdezést futtathat, ill. exportálhat. Ezen felül kapcsolattartásra is kijelölhető.
- **Megtekintő minden szervezet**: minden szervezetre vonatkozóan az egyes adatlapok tartalmát korlátozás nélkül megismerheti és azokra a lekérdező

felületen tetszőleges lekérdezést futtathat, ill. exportálhat. Ezen felül kapcsolattartásra is kijelölhető.

- VPE admin: a felhasználókkal kapcsolatos adminisztrációt (felvétel, törlés (nem fizikai), módosítás, jelszókezelés) végző VPSZ-hez besorolt személy. A jogosultság kizárólag VPSZ szervezethez adható.
- Saját szervezet felhasználó karbantartó: ezt a szerepkört csak VPE admin szerepkörű felhasználó számára jelenik meg, és csak ő tudja kiosztani, vagy törölni. Azok a felhasználók akik ezzel a szerepkörrel rendelkeznek, látni fogják az Admin/felhasználók menüpontot, de az ott megjelenő listában, csak a bejelentkezett felhasználóval azonos szervezetbe tartozó felhasználók lesznek láthatóak. Ezen felhasználók esetében viszont teljeskörűen tud műveleteket végezni, tehát tud új felhasználót felvenni (de csak a saját szervezetéhez) valamit tud tiltani, vagy tiltást feloldani, továbbá szerkeszteni.
- Veszélyes áru bejelentő: hozzáférésre jogosult által bejelentés megtételére kijelölt személy, aki a saját szervezet részére, vagy olyan menetvonal igényre, ami KFJ-s foglalás, és az Ő szervezete van kijelölve a kapacitás felhasználására, a saját nevében tehet bejelentést vagy módosíthat, törölhet, illetve a bejelentésekről lekérdezést végezhet. Ezen felül kapcsolattartásra is kijelölhető. A jogosultság kizárólag HJ szervezethez adható.
- VPE bejelentő: VPE szervezethez tartozó személy, aki tetszőleges cég és személy nevében bejelentést tehet, módosíthat, törölhet, illetve lekérdező felületen tetszőleges lekérdezést futtathat, ill. exportálhat. A jogosultság kizárólag VPE szervezethez adható.

### Szűrés-sorba rendezés

Alap esetben az összes felhasználót megjeleníti a rendszer. A felhasználónak lehetősége van a felhasználók listáját szerepkörök szerint megjeleníteni. Ezt az egyes szerepkörök előtt található jelölő négyzet bejelölésével, illetve a pipa kivételével lehet megtenni. A program automatikusan frissíti a listát

| Szerepkörök       |                             |                            |                           |
|-------------------|-----------------------------|----------------------------|---------------------------|
| HJ kapcsolattartó | megtekintő minden szervezet | megtekintő saját szervezet | ✓ veszélyes áru bejelentő |
|                   | VPSZ bejelentés kezelő      |                            |                           |
|                   |                             |                            |                           |

Az egyes oszlopok fejléce alatt található szűrőmező használatával könnyen rákereshetünk a táblázatban szereplő adatokra.

| <u>ID</u> | Felhasználónév ↑ | E-mail | Vezetéknév | <u>Keresztnév</u> | Szervezet | <u>Telefonszám</u> | <u>Állapot</u> |
|-----------|------------------|--------|------------|-------------------|-----------|--------------------|----------------|
|           |                  |        |            |                   | •         |                    | •              |

A szűrési feltétel megadása után ENTER-t nyomva az eredmény lista automatikusan frissül és a szűrőknek megfelelő adatok jelennek meg. A szervezet és az állapot oszlopoknál lenyíló listából lehet kiválasztani, hogy melyik szervezetre, állapotra szűrje le a listát a program.

Az eredeti lista megjelenítéséhez a keresési mezőből ki kell törölni a beírt karaktereket, majd ENTER-t nyomni.

Ezen felül a táblázat adatait bármelyik oszlop szerint, kivéve a Műveletek oszlopot, növekvő, illetve csökkenő sorrendbe lehet rendezni. Az oszlop fejlécére kattintva megjelenik egy nyíl, mely a rendezés sorrendjét mutatja meg. Felfelé mutató nyíl ↑ esetén a lista növekvő, míg lefelé mutató nyíl ↓ esetén csökkenő sorrendben mutatja az adatokat. Ha nincs nyíl az oszlop fejléce mellett, akkor a lista az adott oszlop szerint nincs rendezve. Egyszerre csak egy oszlop szerint rendezhetjük az eredmény listát.

<u>Keresztnév</u>

Szervezet

Vezetéknév

## 2.4.1.5 Új felhasználó felvétele

ID

Felhasználónév 1 E-mail

Új felhasználó rögzítése esetén az +Új felhasználó gombra kell kattintani. Ezt a funkciót a "VPE admin" jogosultsággal vagy "saját szervezet felhasználó karbantartó" rendelkező felhasználók érik el és kezelik. A saját szervezet felhasználó karbantartó" szerepkörrel rendelkező adminisztrátor, limitáltan, csak a saját szervezetében levő felhasználók adminisztrálását tudja elvégezni.

# Új felhasználó felvitele

| A felhasználó adatai                                        |                                                                                                    |
|-------------------------------------------------------------|----------------------------------------------------------------------------------------------------|
| E-mail *                                                    | Szerepkörök                                                                                                    |
| Az e-mail cím csoportos cím<br>Vezetéknév *<br>Keresztnév * | HJ kapcsolattartó megtekintő minden szervezet megtekintő saját szervezet Saját szervezet felhasználó karbantartó veszélyes áru bejelentő |
| Telefonszám                                                 | <ul> <li>VPE admin</li> <li>□ VPSZ bejelentés kezelő</li> </ul>                                                                          |
| Rögzítés                                                    | Mégsem                                                                                                    |

Új felhasználó felvitelekor, vagy meglévő felhasználó módosításakor, csak abban az esetben lehet a felhasználó adatait rögzíteni, ha az **email cím**e az adtabázisban egyedi, tehát más felhasználónál nem szerepel, vagy ha jelölve van az e-mail cím alatti csoportos cím jelölő.

A **jelszó** mező tartalmára formai megkötés van, mely szerint legalább nyolc karakter hosszú és legalább hármat tartalmazzon a következőből: kisbetű, nagybetű, szám, speciális karakter.

#### Pegaconsult Kft.

<u>Állapot</u>

**Telefonszám** 

12

Minden felhasználóhoz meg kell adni, hogy milyen **szerepkör**ben tevékenykedik. Egy felhasználóhoz több szerepkör is rendelhető, de legalább egyet kötelező választani az alábbiak közül:

- HJ kapcsolattartó
- Megtekintő saját szervezet
- Megtekintő minden szervezet
- VPE admin
- saját szervezet felhasználó karbantartó
- Veszélyes áru bejelentő
- VPE bejelentő

Az adatok megadása után a Rögzítés gombra kattintva lehet elmenteni az új felhasználót.

#### 2.4.1.6 Felhasználó lista exportálása

VÁB rendszerben a felhasználók listájában lehetőség van a rögzített felhasználók adatainak Excel exportálására. Az exportálás a szűrőfeltétel alapján lekért listát excel formátumban tölti le a "lista letöltése" nyomógomb segítségével.

# 2.4.2 Szervezetek karbantartása

Új szervezetet felvenni, illetve a rendszerbe már rögzített szervezeteket listázni, adataikat módosítani az **Admin/Szervezetek** menüpont kiválasztásával lehet megtenni. Szervezet listázásához, létrehozásához, meglévők adatainak módosításához, valamint K2 interfész kulcs létrehozásához "VPE admin" szerepkörrel rendelkező felhasználó szükséges.

Szervezetek listája

|           |        |                                                               |                   |                       | +0                                         | iszervezet | Összes    |
|-----------|--------|---------------------------------------------------------------|-------------------|-----------------------|--------------------------------------------|------------|-----------|
| <u>ID</u> | K2 kód | Hosszű név                                                    | Rövid név         | Eőtevékenysés         | E-mail                                     | Stätusz    | Műveletek |
|           |        |                                                               |                   | •                     |                                            | •          |           |
| 86        | 99997  | Á teszt 3 korlátolt felelősségű társaság                      | t3 kft.           | Hozzáférésre jogosult | t3kft@t3kft.hu                             | Aktiv      | 0/0       |
| 3         | 10003  | AWT Rail HU Zrt.                                              | AWT Rail HU       | Hozzáférésre jogosult | awt-rail-hu@awt.eu                         | Aktiv      | 0/0       |
| 4         | 72     | BOBO Kft.                                                     | BOBO              | Hozzáférésre jogosult | bobo.hegedus@vodamail.hu                   | Aktiv      | 0/3       |
| 5         | 10013  | boxXpress.de GmbH                                             | boXpress          | Hozzáférésre jogosult | demo@vpe.hu                                | Aktfiv     | 0/0       |
| 6         | 73     | BSS 2000 Energetikai Szolgáltatóipari és<br>Kereskedelmi Kft. | BSS 2000          | Hozzáférésre jogosult | vassi@bss2000.hu                           | Aktiv      | •/0       |
| 7         | 10323  | Carbo Rail s.r.o.                                             | Carbo Rail s.r.o. | Hozzáférésre jogosult | laszlo.berecz@carborail.hu                 | Aktilv     | 0/0       |
| 8         | 10138  | Central Railways a.s.                                         | CRW               | Hozzáférésre jogosult | stefan.bella@crw.sk                        | Aktify     | 0/0       |
| 9         | 43     | CER Hungary Zrt.                                              | CER               | Hozzáférésre jogosult | cer@cer.hu; cerris@cer.hu; o<br>rls@cer.hu | er- Aktiv  | 0/3       |

A rendszerben rögzített szervezeteken az alábbi műveletek hajthatók végre:

- Adatlap: A<sup>(2)</sup> ikonra kattintva megnyílik a szervezet adatlapja, ahol csak olvasható formában elérhető az adott szervezethez tartozó összes információ.
- *Módosítás*: A 🗹 ikonra kattintva a kiválasztott szervezet adatai módosíthatók.
- Új szervezet kulcs generálás: A K2 interfészhez szükség van egy kulcs generálására, mely egy 32 karakter hosszú kis és nagybetűket, valamint számokat tartalmazó

véletlen karaktersorozat. Ezt a  $\Im$  ikonra kattintva lehet megtenni. A létrehozott kulcs bármikor újra generálható.

| A K2 interfészhez új kulcso | t generáltunk, kérem másolja ki és tárolja el. |  |
|-----------------------------|------------------------------------------------|--|
| <2 interfész kulcs          |                                                |  |
| OOSgolpxxxxxxxxxxxxx        | xxxxxxxxx                                      |  |

- *Szervezet kulcs törlés*: A <sup>(2)</sup> ikonra kattintva lehet a szervezet interfész kulcsát törölni.

Bezárás

# Szervezet státusz

Egy szervezetnek kétféle állapota lehet a rendszerben - aktív, illetve inaktív.

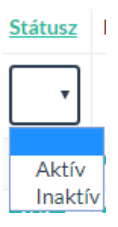

Egy szervezet státuszát a módosítás 🖍 ikonra kattintva lehet megváltoztatni, majd a Rögzítés gombra kattintva elmenteni.

# Szervezet módosítása

| A szervezet adatai                       |                              |
|------------------------------------------|------------------------------|
| K2 kód                                   | Rövid név                    |
| 99997                                    | t3 kft.                      |
| UIC kód                                  | Postai cím                   |
|                                          | 1234 Budapest, Béta utca 567 |
| Főtevékenység                            | E-mail                       |
| Hozzáférésre jogosult 🔻                  | t3kft@t3kft.hu               |
| Hosszú név                               | Aktiv                        |
| Á teszt 3 korlátolt felelősségű társaság | lgen 🔹                       |
|                                          |                              |
| Rögzítés                                 | Mégsem                       |

# Szűrés-sorba rendezés

Az egyes oszlopok fejléce alatt található szűrőmező használatával könnyen rákereshetünk a táblázatban szereplő adatokra.

| ID | K2 kód | <u>Hosszú név</u> | Rövid név | Főtevékenység | E-mail | <u>Státusz</u> |
|----|--------|-------------------|-----------|---------------|--------|----------------|
|    |        |                   |           | ×             |        | •              |

A szűrési feltétel megadása után ENTER-t nyomva az eredmény lista automatikusan frissül. A főtevékenység és az aktív oszlopoknál lenyíló listából lehet kiválasztani a szűrési feltételt.

Az eredeti lista megjelenítéséhez a keresési mezőből ki kell törölni a beírt karaktereket, majd ENTER-t nyomni.

Ezen felül a táblázat adatait bármelyik oszlop szerint, kivéve a Műveletek oszlopot, növekvő, illetve csökkenő sorrendbe lehet rendezni. Az oszlop fejlécére kattintva megjelenik egy nyíl, mely a rendezés sorrendjét mutatja meg. Felfelé mutató nyíl  $\uparrow$  esetén a lista növekvő, míg lefelé mutató nyíl  $\downarrow$  esetén csökkenő sorrendben mutatja az adatokat. Ha nincs nyíl az oszlop fejléce mellett, akkor a lista az adott oszlop szerint nincs rendezve. Egyszerre csak egy oszlop szerint rendezhetjük az eredmény listát.

# 2.4.2.1 Új szervezet felvétele

| Új szervezetet az      | gombra kattintva lehet rögzíteni. |
|------------------------|-----------------------------------|
| Új szervezet felvitele |                                   |
| A szervezet adatai     |                                   |
| K2 kód                 | Rövid név                         |
|                        |                                   |
| UIC kód                | Postai cím                        |
|                        |                                   |
| Főtevékenység          | E-mail                            |
| - Kérem válasszon -    | ,                                 |
| Hosszú név             | Aktiv                             |
|                        | lgen -                            |
|                        |                                   |
| Rögzítés               | Mégsem                            |

Az adatok felvitele után a Rögzítés gombra kattintva lehet elmenteni az új szervezetet.

#### 2.4.3 Közlemények

A VÁB rendszerben lehetőség van közleményeket feltüntetni a kezdő oldalon.

Az Admin/Közlemények menüponttal indítható a közlemények szerkesztése VPE admin jogosultság birtokában.

# Közlemények listája

|    |                                                                                                  |                                                                                                    |            |         | 1-4 megje                                             | lenítése | a(z) 4 elemből.              |
|----|--------------------------------------------------------------------------------------------------|----------------------------------------------------------------------------------------------------|------------|---------|-------------------------------------------------------|----------|------------------------------|
|    |                                                                                                  |                                                                                                    |            |         | 🕂 Új közler                                           | nény     | <b>₽</b> <sup>®</sup> Összes |
| ID | Megnevezés                                                                                       | Lefrás                                                                                                    | URL        | Sorrend | <u>Utolsó</u><br><u>módosítás</u><br><u>időpontja</u> | Aktív    | Műveletek                    |
|    |                                                                                                  |                                                                                                    |            |         |                                                       | •        |                              |
| 3  | Tájékoztatás<br>Rendszer<br>karbantartásról                                                      | Rendszerkarbantartás várható 2020.03.03-n 11:30-tól a leállásLorem Ipsum is simply dummy text of the printing and typesetting industry. Lorem Ipsum has been the $\rm i$                                                                                                    | www.vpe.hu | 1       | 2020-03-<br>27 13:36                                  | igen     | ● ∕ × Þ                      |
| 4  | Új veszélyes Áru<br>kerül<br>bevezetésre<br>2020.04.01-től                                       | Új veszélyes Áru kerül bevezetésre 2020.04.01-től Lorem Ipsum is simply dummy text of the printing.                                                                                                    |            | 2       | 2020-03-<br>27 13:36                                  | igen     | ⊗∕×Þ                         |
| 6  | Inaktív<br>közlemény                                                                             | Az inaktív közlemény nem jelenik meg a kezdő oldalon                                                                                                    |            | 3       | 2020-03-<br>27 14:31                                  | nem      | ● ∕ × ⊨                      |
| 7  | Hatósági<br>tájékoztatás a<br>VÁB rendszer<br>indulásával<br>kapcsolatban<br>2020.<br>márciustól | A korábbi levelemben említetteknek megfelelően, a fuvarozó vasútvállalatok részére – a veszélyes<br>áruk vasoti szállításának ellenőrzésével és a bírság kivetésével kapcsolatos 312/2011. (XII. 23.)<br>Korm, rendelet (a továbbiakban: K) által – előírt, a veszélyes áruk továbbitásának bejelentésére<br>vonatkozó kötelezettség teljesítése, és az ebbő leredő adminisztárácis terhek csökkentése<br>érdekében a Vasúti Pályakapacitás-elosztó Szervezet (a továbbiakban: VPSz), valamint a BM OKF<br>alkalmazás fejlesztéseket hajtott végre |            | 4       | 2020-03-<br>30 12:34                                  | igen     | ⊛∕×⊐                         |
|    |                                                                                                  |                                                                                                    |            |         |                                                       |          |                              |
|    |                                                                                                  |                                                                                                    |            |         | 1-4 megje                                             | lenítése | a(z) 4 elemből.              |

A közlemények szerkesztése oldalon lehetőség van

- felvenni új közleményt
- aktiválni/inaktiválni a közleményt 본
- törölni a meglévőt X

Új közlemény felvitelekor a közlemény megnevezésének és megjelenés sorrendjének megadása kötelező. Amennyiben a közlemény linket is tartalmaz, akkor a közleményre kattintva egy új lapon meg fog jelenni a megadott hivatkozás.

| Veszél  | ves Áru      | Bei | elentő – | Felhasz   | nálói | kézikön  | vv    |
|---------|--------------|-----|----------|-----------|-------|----------|-------|
| V CJZCI | y C 5 7 11 U | DCh | cicillo  | 1 CITIG52 | nuior | KC2IKOII | y v . |

| Ĵj közlemény felvitele                                                      |
|-----------------------------------------------------------------------------|
| A közlemény adatai                                                          |
| Megnevezés*                                                                 |
| Tájékoztatás Rendszer karbantartásról                                       |
| Leírás                                                                      |
| Rendszer karbantartás várható 2020.03.03-n 11:30- <u>tój</u> .<br>A leállás |
| URL                                                                         |
| Sorrend *                                                                   |
| 1                                                                           |
| Aktív                                                                       |
| Rögzítés Mégsem                                                             |

A meglévő közleményeket szerkeszteni is lehet, ekkor a megjelenő felületen át lehet írni a leírást, linket, valamint innen is lehet inaktiválni, vagy aktiválni az adott közleményt, továbbá lehetőség lesz véglegesen törölni is egy adott tételt.

Az aktív közlemények a bejelentkezés után megjelenő kezdőlapon fognak megjelenni.

|     | 1 Közlemények                                                                                                    |
|-----|----------------------------------------------------------------------------------------------------|
| 1.3 | Töjékoztatás Rendszer karbantartásról Rendszerikarbantartásról Rendszerikarbantartás váhadó 2020.00.0.1 1:30-49 a leállás_Lorem (psum is simply dummy text of the printing and typesetting industry Lorem (psum has been the i     O' XXX0-05-27 132-6                                                                                                    |
|     | X Új veszélyes Áru kerül bevezetésre 2020.04.01-től     Üj veszélyes Áru kerül bevezetésre 2020.04.01-től Lorem (psum is simply dummy text of the printing.                                                                                                    |
|     | » Hatósági tájékoztatás a VÁB rendszer indulásával kapcsolatban 2020.<br>márciustól                                                                                                    |
|     | A kordzbi levelemben emittetzienek megfelel fen, a fuverzot vastivisilaitok részfer – a veszflysa fuk<br>vasidi szillitásának ellenőrzésével és a bírság kivetésével kapcsolatos 312/2011. (b). (23) Korm rendelet<br>(a torvádbiadtar: K/c) ista – előrt, a veszflysa fuk torvábbitásának belentésére vonatozok lőtelesettség<br>teljesítése, és az előbő arező adminisztrációs terhek csöklemtése érdekében a Vasidi Pályakapacitás-<br>elősztő Szerveszt (a torvábbi kásar. VPSz), valamint a BM OKF alkalmazás fejlesztéséke hajtott végre…<br>() 2000-003-00 12-24 |
| 16  |                                                                                                    |

# 2.4.4 RID importálás

A RID adatok importálást egy betöltő felület támogatja, melyet az ADMIN menüpont alól VPE admin jogosultsággal lehet elérni.

| RID | im | portá    | lás  |
|-----|----|----------|------|
|     |    | P 0 1 00 | 1010 |

| B V   | álassza ki a fájlt [csv   max méret:                                                                 | 100 MB]               |        | 🛢 Adatbázis n | nűveletek               |                             |
|-------|----------------------------------------------------------------------------------------------------|-----------------------|--------|---------------|-------------------------|-----------------------------|
| Fe    | ltöltendő fájl *<br>ájl kiválasztása Nincs fájl kiválasztv<br>R Feltöltés és importálás az ideiglene | a<br>:s táblákba      |        |               | 🛢 ideiglenes táblák ü   | rítése<br>inak élesítése    |
| j≣ U  | Jtolsó importálás eredménye                                                                          |                       |        |               |                         | <b>≁</b> Összes             |
| #     | <u>UN szám</u>                                                                                       | Szállítási megnevezés | Bárcák |               | Csomagolási csoport kód | Műszaki megnevezés kötelező |
|       |                                                                                                    |                       |        |               |                         | •                           |
| Nincs | találat.                                                                                             |                       |        |               |                         |                             |
|       |                                                                                                    |                       |        |               |                         |                             |

Az importálás megkezdéséhez elsőként a RID táblázatot tartalmazó csv file-t ki kell jelölni a "Fájl kiválasztása" gomb segítségével, majd a "Felöltés és importálás az ideiglenes táblákba" gombbal megkezdődik az importálás.

A program a betöltést elsődlegesen egy ideiglenes táblákba végzi el, úgy hogy a előtte az ideiglenes tábla tartalmát kiüríti.

A betöltés sikerességét a program megjeleníti.

| Siker | res feltöltés és importálás!                            |                       |             |                             | ×                                 |
|-------|---------------------------------------------------------|-----------------------|-------------|-----------------------------|-----------------------------------|
| RI    | O importálás                                            | -                     |             |                             |                                   |
| D V   | álassza ki a fájlt [csv   max mér                       | et: 100 MB]           | 🛢 Adatbázis | műveletek                   |                                   |
| Fe    | ltöltendő fájl *<br>ájl kiválasztása Nincs fájl kivála: | sztva                 |             | 🥃 ideiglenes táblák         | ūrítése                           |
|       | Feltöltés és importálás az ideig                        | lenes táblákba        |             | 📢 Ideiglenes táblák tartalm | nának élesítése                   |
| ≣u    | Jtolsó importálás eredménye                             |                       |             |                             | 1-2 megjelenítése a(z) 2 elemből. |
|       |                                                         |                       |             |                             | <b>∝</b> <sup>≭</sup> Összes      |
| #     | <u>UN szám</u>                                          | Szállítási megnevezés | Bárcák      | Csomagolási csoport kód     | Műszaki megnevezés kötelező       |
|       |                                                         |                       |             |                             | •                                 |
| 1     | 0004                                                    | AMMÓNIUM-PIKRÁT       | 1.1D        |                             | nem                               |
|       |                                                         |                       |             |                             |                                   |

Az ideiglenes táblákban sikeresen importált UN adatokat az "Utolsó importálás eredménye" listában jeleníti meg a program. A lista lapozható, valamint az oszlopok alatti kereső alapján szűrhető. A lista mindig az utolsó betöltés eredményét mutatja.

Az ideiglenes táblák tartalma törölhető az "Ideiglenes táblák ürítése" gomb segítségével, mellyel a lista is üres lesz. Új betöltés előtt nem szükséges a törlést elvégezni, a program ezt automatikusan elvégzi.

A RID betöltés véglegesítéséhez az "Ideiglenes táblák tartalmának élesítése" gomb megnyomása szükséges. Ezzel a program az adatbázisból kitörli az összes RID adatot és átemeli az ideiglenes táblák aktuális tartalmát.

# 2.4.5 RID újraküldése OKF felé

Amennyiben hiba lép fel az OKF felé történő küldésben, a RID igények 5x-i automatikus próbálkozását követően, az igény "Automatikus újraküldés sikertelen" -re áll be.

Később, miután az interface kapcsolat helyreállt, a VPE adminisztrátornak lehetősége nyílik az " Automatikus újraküldés sikertelen" állapotú igényeket, egyesével vagy csoportosan is újraküldenie az OKF felé.

**Újraküldés RID-enként:** A bejelentés egyesével való újraküldése a RID listázó felületén az újraküldés gomb megnyomásával lehetséges.

**Csoportos újraküldés**re is van lehetőség, amennyiben az interface-n időben nagyobb szakadás történne és ezért több igényt is egyszerre újra kell küldeni. A csoportos újraküldésre egy külön felület ad lehetőséget melyet VÁB adminisztrátori jogosultsággal lehet elérni az Admin/Bejelentések újraküldése menüpont alatt:

| v،  | ÁB [teszt    | Image: Balance III and Caleboratic III and Caleboratic III and Caleboratic IIII and Caleboratic IIIIIIIIIIIIIIIIIIIIIIIIIIIIIIIIIIII | PEGA Admin •  |                         |                    |           |        |                           |                               |                                |           |                           |           |
|-----|--------------|----------------------------------------------------------------------------------------------------|---------------|-------------------------|--------------------|-----------|--------|---------------------------|-------------------------------|--------------------------------|-----------|---------------------------|-----------|
| Bej | jelenté      | sek újrakü                                                                                                    | ildése        |                         |                    |           |        |                           |                               |                                |           |                           |           |
| \$  | Szűrés       |                                                                                                    |               |                         |                    |           |        |                           |                               |                                |           |                           | >         |
| c   | Kijelölt bej | jelentések újrakül                                                                                                    | dése          |                         |                    |           |        |                           |                               |                                |           |                           |           |
| 0   | Sorszám      | Verzió<br>létrejöttének<br>időpontja                                                                                                 | VÁB azonosító | Menetvonal<br>azonosító | Közlekedési<br>nap | Vonatszám | Verzió | Bejelentés 🍃<br>időpontja | OKF<br>beérkezés<br>időpontja | Bejelentő állomás              | Szervezet | Státusz                   | Műveletek |
| 0   | 1            | 2019-11-14<br>14:36:04                                                                                                    | 2019/362/4    | 2018/402338/0           | 2019-11-14         | 52351     | UM3    | 2019-11-<br>21 10:54      |                               | Gyöngyöshalász<br>mh. elágazás | RCHUN     | Hiba                      | @ C       |
| 0   | 2            | 2019-11-20<br>10:25:20                                                                                                    | 2019/364/1    | 2018/420345/1           | 2019-11-20         | 44313     | UE1    | 2019-11-<br>20 10:30      |                               | Hegyeshalom oh.                | RCHUN     | Aut. újrakúld, sikertelen | ⊛ C       |
|     | 3            | 2019-11-21<br>13:45:16                                                                                                    | 2019/368/1    | 2018/403391/0           | 2019-11-21         | 47818     | UE1    | 2019-11-<br>21 13:50      |                               | Bánréve                        | RCHUN     | Aut. újrakúld, sikertelen | @ C       |
| -   | 4            | 2019-11-21<br>13:47:09                                                                                                    | 2019/369/1    | 2019/816950/0           | 2019-11-21         | 48903     | UE1    | 2019-11-<br>21 13:52      |                               | Dunai Finomító                 | RCHUN     | Aut. újraküld. sikertelen |           |
|     | 5            | 2019-11-21<br>13:47:19                                                                                                    | 2019/370/1    | 2019/820066/0           | 2019-11-21         | 44300     | UE1    | 2019-11-<br>21 13:52      |                               | Győr-Rendező                   | RCHUN     | Aut. újraküld, sikertelen | ⊕ C       |
| -   | 6            | 2019-11-21<br>14:13:11                                                                                                    | 2019/371/1    | 2019/828251/0           | 2019-11-21         | 48593     | UE1    | 2019-11-<br>21 14:18      |                               | Bánréve oh.                    | RCHUN     | Aut. újrakúld, sikertelen | @ C       |
|     | 7            | 2019-11-21<br>14:37:09                                                                                                    | 2019/372/1    | 2019/762732/1           | 2019-11-21         | 90924     | UE1    | 2019-11-<br>21 14:42      |                               | Ferencváros                    | RCHUN     | Aut. újrakild, sikertelen | @ C       |
| -   | 8            | 2019-11-21<br>14:59:10                                                                                                    | 2019/373/1    | 2018/403864/0           | 2019-11-21         | 85002     | UE1    | 2019-11-<br>21 15:04      |                               | Mecsekalja-<br>Cserkút         | RCHUN     | Aut. újrakúld, sikertelen | • C       |
|     | 9            | 2019-11-21                                                                                                    | 2019/384/1    | 2018/409888/0           | 2019-11-21         | 56215     | UE1    | 2019-11-                  |                               | Sajószentpéter-                | RCHUN     | Aut. újrakúld. sikertelen | ~ ~       |

A listázóban csak azok a veszélyes árú bejelentések kerülnek megjelenítésre, melyek az "Automatikus újraküldés sikertelen" állapotba kerültek. A lista, mindig az összes el nem küldött elemet tartalmazza, nem lapozható, de szűrőfeltételekkel szűkíthető. A lista sorrendje fix, és az újraküldési próbálkozás időpontja (az Ux verzió létrejötte) szerint növekvő.

Minden egyes sor mellet található egy checkbox, mely jelölésével lehet kiválasztani mely igényeket szeretnénk újraküldeni, a lista felett található *"Kijelölt bejelentések újraküldése"* gomb segítségével.

| \ v  | ÁB [teszt    | ] 🎛 Bejelent                         | tés <b>Q</b> Lekérde | zés 🌻 Admin -           |                    |           |        |                         |                               |                                |           | *                          | PEGA Admin |
|------|--------------|--------------------------------------|----------------------|-------------------------|--------------------|-----------|--------|-------------------------|-------------------------------|--------------------------------|-----------|----------------------------|------------|
| 2.01 | alanté       | تربعه والمع                          | الملاحم              |                         |                    |           |        |                         |                               |                                |           |                            |            |
| sej  | Secrete      | зек ијгаки                           | lidese               |                         |                    |           |        |                         |                               |                                |           |                            |            |
| ~    | Szures       |                                      |                      |                         |                    |           |        |                         |                               |                                |           |                            |            |
| C    | Kijelölt bej | elentések újraku                     | dése                 |                         |                    |           |        |                         |                               |                                |           |                            |            |
| 0    | Sorszám      | Verzió<br>létrejöttének<br>idöpontja | VÁB azonosító        | Menetvonal<br>azonosító | Közlekedési<br>nap | Vonatszám | Verzió | Bejelentés<br>idōpontja | OKF<br>beérkezés<br>idöpontja | Bejelentő állomás              | Szervezet | Státusz                    | Művelete   |
| •    | 1            | 2019-11-14<br>14:36:04               | 2019/362/4           | 2018/402338/0           | 2019-11-14         | 52351     | UM3    | 2019-11-<br>21 10:54    |                               | Gyöngyöshalász<br>mh. elágazás | RCHUN     | Hiba                       | © C        |
|      | 2            | 2019-11-20<br>10:25:20               | 2019/364/1           | 2018/420345/1           | 2019-11-20         | 44313     | UE1    | 2019-11-<br>20 10:30    |                               | Hegyeshalom oh.                | RCHUN     | Aut. üjraküld. sikertelen  | @ C        |
| •    |              | 2019-11-21<br>13:45:16               | 2019/368/1           | 2018/403391/0           |                    | 47818     |        | 2019-11-<br>21 13:50    |                               | Bánréve                        |           | Aut. üjraküld. sikertelen  | @ C        |
| •    |              | 2019-11-21<br>13:47:09               | 2019/369/1           | 2019/816950/0           | 2019-11-21         | 48903     | UE1    | 2019-11-<br>21 13:52    |                               | Dunai Finomító                 | RCHUN     | Aut. tijraküld. sikertelen | @ C        |
| •    |              | 2019-11-21<br>13:47:19               | 2019/370/1           | 2019/820066/0           | 2019-11-21         | 44300     |        | 2019-11-<br>21 13:52    |                               | Győr-Rendező                   | RCHUN     | Aut. Graküld. sikertelen   | @ C        |
|      | 6            | 2019-11-21<br>14:13:11               | 2019/371/1           | 2019/828251/0           | 2019-11-21         | 48593     | UE1    | 2019-11-<br>21 14:18    |                               | Bánréve oh.                    | RCHUN     | Aut. üjraküld. sikertelen  | @ C        |
| •    |              | 2019-11-21<br>14:37:09               | 2019/372/1           | 2019/762732/1           | 2019-11-21         | 90924     | UE1    | 2019-11-<br>21 14:42    |                               | Ferencváros                    | RCHUN     | Aut. üjraküld. sikertelen  | @ C        |
| 0    | 8            | 2019-11-21<br>14:59:10               | 2019/373/1           | 2018/403864/0           | 2019-11-21         | 85002     | UE1    | 2019-11-<br>21 15:04    |                               | Mecsekalja-<br>Cserkút         | RCHUN     | Aut. üjraküld. sikertelen  | @ C        |

Az eredményt egy hasonló lista nézetben lehet megtekinteni, aminek utolsó oszlopa tartalmazza, hogy sikeres vagy sikertelen volt-e az adott tétel újraküldése. Sikertelen esetben megjelenik az ok is. Ezen lista is exportálható Excel-be.

| orszám | Verzió létrejöttének időpontja | VÁB azonosító | Verzió | Státusz    | OKF küldés hiba |
|--------|--------------------------------|---------------|--------|------------|-----------------|
| 1      | 2019-11-14 14:36:04            | 2019/362/4    | UM3    | Továbbítva |                 |
| 2      | 2019-11-21 13:45:16            | 2019/368/1    | UE1    | Továbbítva |                 |
| 3      | 2019-11-21 13:47:09            | 2019/369/1    | UE1    | Továbbítva |                 |
| 4      | 2019-11-21 13:47:19            | 2019/370/1    | UE1    | Továbbítva |                 |
| 5      | 2019-11-21 14:37:09            | 2019/372/1    | UE1    | Továbbítva |                 |

# 2.5 Email értesítések küldése

# 2.5.1 Bejelentéshez kapcsolódó értesítések

A VÁB rendszer a bejelentések OKF felé küldése után email-es értesítőt küld a bejelentő, a kapcsolattartó és az OSS szolgálat felé. Amennyiben a bejelentések küldése sikertelen, a fentieken túl az OKF is értesítést kap. Az e-amil értesítések szervezetenként és e-mail típusonként beállíthatóak.

Az Admin/Szervezetek e-mail beállításai menüből elérhető el egy táblázatos felület. A táblázat sorai az egyes szervezetek, oszlopai pedig az egyes levél típusok. A táblázat celláiban checkboxok segítségével lehet beállítani a küldést adott szervezet email típus esetére. Szervezetek e-mail beállításai

|                                                                            | Figyelmeztetés veszélyes<br>árut továbbító vonat<br>bejelentésére | Napi riport a következő 48<br>órában közlekedő veszélyes<br>árut továbbító vonatokról | OFK sikeres bejelentés<br>küldés | OKF adatszolgáltatási hiba | Veszélyes árut továbbító<br>vonat lemondása | Vonatösszeállítás frissülése |                 | -  |
|----------------------------------------------------------------------------|-------------------------------------------------------------------|---------------------------------------------------------------------------------------|----------------------------------|----------------------------|---------------------------------------------|------------------------------|-----------------|----|
| Central Railways a.s. (CRW)                                                | •                                                                 | •                                                                                     | •                                |                            | •                                           |                              |                 |    |
| CER Hungary Zrt. (CER)                                                     | <b>2</b>                                                          | <b>2</b>                                                                              | •                                | •                          | •                                           |                              |                 |    |
| CER Slovakia a.s. (CER<br>Slovakia)                                        |                                                                   | 8                                                                                     |                                  | 8                          | 8                                           | <b>2</b> 63                  |                 | Ĩ  |
| Continental Railway Solution<br>Kft. (CRS)                                 |                                                                   | ۵                                                                                     | •                                | •                          | 8                                           |                              |                 |    |
| DB Cargo (DB Schenker Rail<br>Hungária Kft./Logistic Center)<br>(DB Cargo) |                                                                   |                                                                                       |                                  |                            |                                             |                              |                 |    |
| DRT Danubius Rail Transport<br>Kft. (DRT)                                  |                                                                   | 8                                                                                     | 8                                |                            | 8                                           |                              |                 |    |
| DS VASÚT Vasúti Szolgáltató<br>és Fuvarozó Kft. (DS VASÚT<br>Kft.)         |                                                                   |                                                                                       | 2                                |                            | 2                                           | 2                            |                 |    |
| DUNAGÉP Szolgáltató Zrt.<br>(DUNAGÉP)                                      |                                                                   | 8                                                                                     | 8                                | •                          | 8                                           |                              |                 |    |
| ecco-rail GmbH (ecco-rail)                                                 | <b>2</b>                                                          | <b>2</b>                                                                              | •                                | •                          | •                                           |                              |                 |    |
| Express Group a. s. (Express<br>Group)                                     |                                                                   | 8                                                                                     | 8                                | •                          | 8                                           |                              |                 |    |
| FEHÉRVILL-ÁM                                                               | <b>~</b>                                                          | <b>2</b>                                                                              | •                                | •                          | •                                           | <b>2</b>                     |                 | *  |
|                                                                            |                                                                   |                                                                                       |                                  |                            |                                             | Ве                           | állítások menté | se |

#### Email értesítés a sikeres küldésre:

| Email tárgya   | OFK sikeres bejelentés küldés (VPE bejelentés<br>nyilvántartó rendszer) |
|----------------|-------------------------------------------------------------------------|
| Email tartalma | Tisztelt Címzett!                                                       |
|                | Az <b>R-2019-000001-E1</b> számú beielentés                             |
|                | sikeresen továbbításra került az OKF                                    |
|                | adatszolgáltatási rendszerbe.                                           |
|                | Küldés időpontja: 2019.03.20 13:20                                      |
|                | Üdvözlettel,                                                            |
|                | VÅB Rendszer                                                            |

Email értesítés "Az Adatszolgáltató nem tudja megszólítani az OKF rendszerét" hiba esetén:

| Email tárgya   | OKF adatszolgáltatási  | hiba | (VPE | bejelentés |
|----------------|------------------------|------|------|------------|
|                | nyilvántartó rendszer) |      |      |            |
| Email tartalma | Tisztelt Címzett!      |      |      |            |

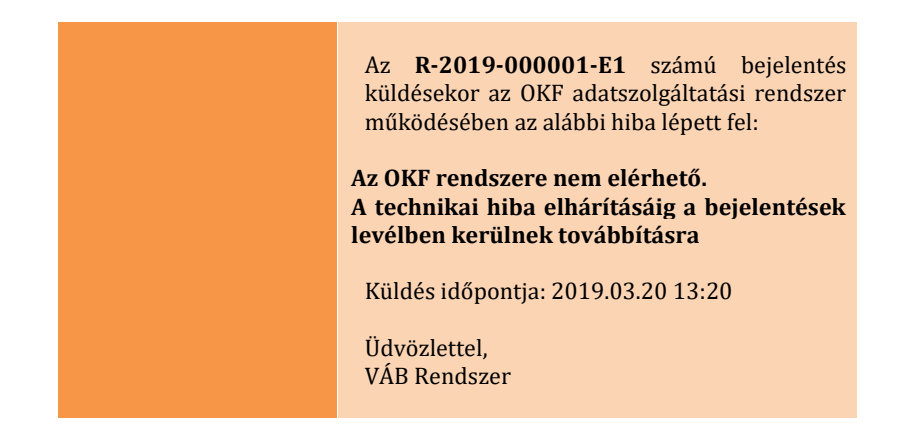

Email értesítés "Az OKF rendszere nem küld szinkronválaszt (timeout) a VPE adatszolgáltatónak" hiba esetén:

| Email tárgya   | OKF adatszolgáltatási hiba (VPE bejelentés nyilvántartó rendszer)                                                                                                    |
|----------------|----------------------------------------------------------------------------------------------------|
| Email tartalma | rendszer)         Tisztelt Címzett!         Az       R-2019-000001-E1       számú bejelentés         küldésekor az OKF adatszolgáltatási rendszer         működésében az alábbi hiba lépett fel:         Az       OKF rendszere az adatátvételt nem         nyugtázta.         A technikai hiba elhárításáig a bejelentések         levélben kerülnek továbbításra.         Küldés időpontja: 2019.03.20 13:20         Üdvözlettel,         VÁB Rendszer |
|                |                                                                                                    |

Email értesítés "A VPE adatszolgáltató hibás üzenetformátumot küld" hiba esetén:

| Email tárgya   | OKF adatszolgáltatási hiba (VPE bejelentés nyilvántartó<br>rendszer)                                                                                      |
|----------------|----------------------------------------------------------------------------------------------------|
| Email tartalma | Tisztelt Címzett!<br>Az <b>R-2019-000001-E1</b> számú bejelentés<br>küldésekor a OKF adatszolgáltatási rendszer<br>működésében az alábbi hiba lépett fel: |
|                | A VPE adatszolgáltató hibás formátumú<br>adatot küldött az OKF rendszernek, az<br>adatküldést meg kell ismételni helyes<br>formátumban.                   |

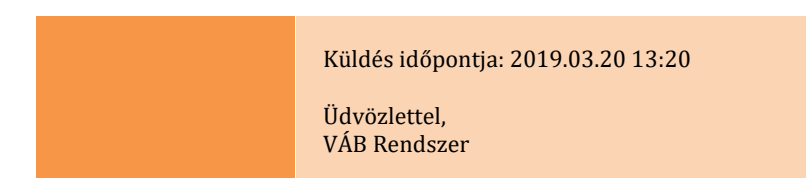

# 2.5.2 Egyéb e-mail értesítések

Naponta egyszeri küldés minden szervezetnek a következő 24 órában terv szerint induló, veszélyes árut továbbító vonatokról:

| Emai      | Napi riport a következő | 24 órában kö  | izlekedő veszélyes árut továbbító vonat | okról (VPE |
|-----------|-------------------------|---------------|-----------------------------------------|------------|
| l tárgya  | bejelentés nyilvántartó | rendszer)     |                                         |            |
| Emai      | Tisztelt Címzett!       |               |                                         |            |
| 1         |                         |               |                                         |            |
| tartalm   | A kövotkoző 24 órá      | han az alábl  | ai voczóly oc árut továbbító vopatok    |            |
| а         | A KOVELKEZO Z4 OI a     |               | of veszeryes arut tovabbito vollatok    |            |
|           | /                       | Vonatsza      |                                         | ldo        |
|           | VPE szám                | m             | Viszonylat                              |            |
|           | 2018/402600             |               | Ferencváros Keleti rendező -            | 08:1       |
|           | /0                      | 45502         | Szob oh.                                | 5          |
|           | 2018/404202             |               |                                         | 12:2       |
|           | /0                      | 94000         | Várnalota - Vesznrém                    | 1          |
|           | 2019/405504             | 51000         | Valabia ab Earanguárag                  | 12.E       |
|           | 2018/405594             | 45000         | Nelebia oli Ferencvaros                 | 15:5       |
|           | /0                      | 45600         | Nyugati rendezo                         | 4          |
|           | 2018/406187             |               | Soroksár-Terminál - Lőkösháza           | 14:4       |
|           | /0                      | 40705         | oh.                                     | 8          |
|           | 2019/462006             |               |                                         | 17:1       |
|           | /1 '                    | 93141         | Veszprém - Bakonyszentlászló            | 5          |
|           | 7-                      | ,0111         |                                         | U          |
|           |                         |               |                                         |            |
|           | й                       |               |                                         |            |
|           | Udvoziettel,            |               |                                         |            |
|           | VAB Rendszer            |               |                                         |            |
|           |                         |               |                                         |            |
|           |                         |               |                                         |            |
| A Vonat t | ervezett indulása előt  | t két órával, | ha még nincs bejelentés az adott vo     | nathoz:    |

heielentésére (VPF továbbítá - 41----4 ..... A

| Lintan   | Tigy child Letters vesizery es                | and torabbi                        | to vonat bejeiente                       |                    |
|----------|-----------------------------------------------|------------------------------------|------------------------------------------|--------------------|
| tárgya   | bejelentés nyilvántartó re                    | ndszer)                            |                                          |                    |
| Email    | Tisztelt Címzett!                             |                                    |                                          |                    |
| tartalma |                                               |                                    |                                          |                    |
|          | Az alábbi vonat terv<br>nem történt meg a ves | szerint két ór.<br>szélyes áru bej | a múlva közlekedi<br>jelentése az OKF fe | ik, de még<br>elé: |
|          | VPE szám                                      | Vonatszám                          | Viszonylat<br>Ferencváros                | Idő<br>08:15       |
|          |                                               |                                    | Keleti rendező                           |                    |
|          | 2018/402600/0                                 | 45502                              | - Szob oh.                               |                    |
|          | · · ·                                         |                                    |                                          |                    |
|          |                                               |                                    |                                          |                    |

Üdvözlettel, VÁB Rendszer

# Email értesítés a TC frissítése esetén:

| Email tárgya   | Vonatösszeállítás frissülése (VPE bejelentés nyilvántartó rendszer)                                             |
|----------------|----------------------------------------------------------------------------------------------------|
| Email tartalma | Tisztelt Címzett!                                                                                               |
|                | Az <b>R-2019-000001-E1</b> számú bejelentéshez új<br>vonatösszeállítás érkezett a pályahálózat<br>működtetőtől. |
|                | Üdvözlettel,<br>VÁB Rendszer                                                                                    |

# Email értesítés lemondás esetén:

| Ema | ail tárgya   | Veszélye árut továbbító vonat lemondása (VPE bejelentés nyilvántartó rendszer)                                                                                                   |
|-----|--------------|----------------------------------------------------------------------------------------------------|
| Ema | ail tartalma | Tisztelt Címzett!<br>Az <b>R-2019-000001-E1</b> számú bejelentéshez<br>kapcsolódó vonatról lemondás információ<br>érkezett a K2 rendszerből. Kérjük a bejelentés<br>stornózását! |
|     |              | Üdvözlettel,<br>VÁB Rendszer                                                                                                    |

# 2.6 Felhasználói profil megtekintése

A felhasználónak lehetősége van megtekinteni a saját adatait, de az adatok módosítására, kivéve a jelszó megváltoztatását, nincs lehetősége. A program jobb felső sarkában, a felhasználó nevére kattintva érhető el a Profil, a jelszó változtatás és a kijelentkezés.

| <ul> <li>Profil</li> <li>Jelszó változtatás</li> </ul> |
|--------------------------------------------------------|
| Jelszó változtatás                                     |
|                                                        |
| Kijelentkezés                                          |

# 2.6.1 Jelszó módosítása

A felhasználónak lehetősége van módosítania a bejelentkezéshez használt jelszavát. Az új jelszó legalább nyolc karakter hosszú kell hogy legyen, és legalább hármat kell tartalmazzon a következőkből:

- kisbetű
- nagybetű
- szám
- speciális karakter

| Jelszó módosítása                |
|----------------------------------|
| Adja meg a régi és az új jelszót |
| Régi jelszó                      |
|                                  |
| Új jelszó                        |
|                                  |
| Új jelszó megismételve           |
|                                  |
| P Jelszó modosítása              |

# 2.6.2 Megjelenítés stílusa

A program megjelenítési stílusát, a háttérszínét a felhasználó ízlése szerint megváltoztathatja. A felhasználó profil oldalon lenyíló menüből választhatja ki a megjelenítés stílusát. A kiválasztás után a program automatikusan módosítja a program háttérszínét.

| Megjelenítés stílusa |        |   |
|----------------------|--------|---|
|                      | Flatly | • |
|                      |        |   |